Ръководство на потребителя

# InsideBusiness Payments

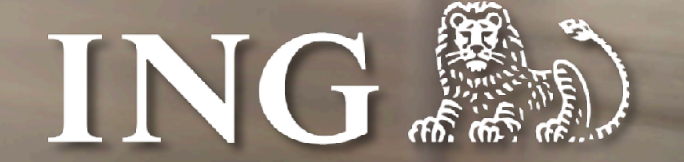

v6.2, декември 2024

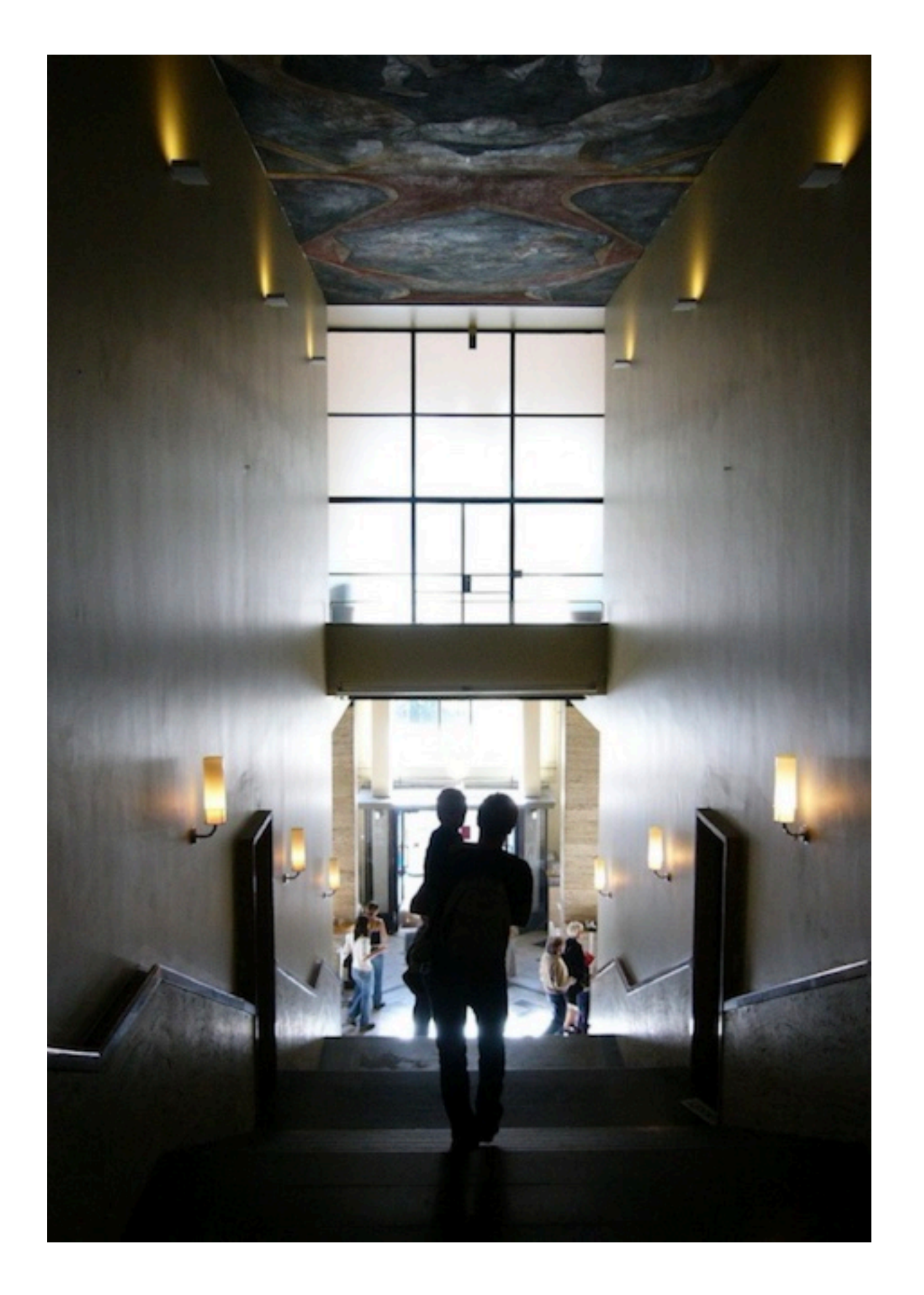

## Въведение

## ING InsideBusiness Portal

ING InsideBusiness Portal е глобална дигитална платформа за банкиране, която предоставя на Вашия бизнес единен вход към Вашите банкови продукти и услуги, където и да сте. Тя предлага лесен онлайн и мобилен достъп до нарастващ брой корпоративни банкови услуги.

Това ръководство дава информация за възможностите на InsideBusiness Payments, един от продуктите в InsideBusiness Portal.

# Съдържание

Първи стъпки

Табло

Меню

Екрани с табличен изглед

Управление на колони

Сортиране и филтриране

Управление на изгледи

Екрани с детайлна информация

Адресна книга

Проследяване на промени

Плащания

Ръчни платежни нареждания

Наредител

Бенефициент

Приоритет

Допълнителни подробности за плащането

Отворени плащания

Изпратени плащания

Импортиране на плащания

Конфиденциални плащания

Периодични плащания

Шаблони

Заменящи символи

Управление на плащания в пакети

Оторизиране на плащания

Отчитане

<u>Салда</u>

<u>Вальорни салда</u>

Групи сметки

Credit/debit

Извлечения по сметки

Изтегляне на извлечения

Многодневен кредит/дебит

Управление на множество абонаменти

Администриране

Приложение

Instructions for specific payment types

Instruction videos

Address book import

Payment statuses

InsideBusiness Payments releases

# Първи стъпки

#### InsideBusiness Payments е част от InsideBusiness Portal.

За да използвате InsideBusiness Payments, първо влезте в InsideBusiness Portal. Можете да го направите чрез Вашия mToken или ING Scanner. Следвайте инструкциите на екрана. След вход, ще видите **Таблото (1)** на InsideBusiness Portal. В менюто потърсете **Payments (2)** и изберете **InsideBusiness Payments**. **(3)** Ще се изобрази Таблото на InsideBusiness Payments.

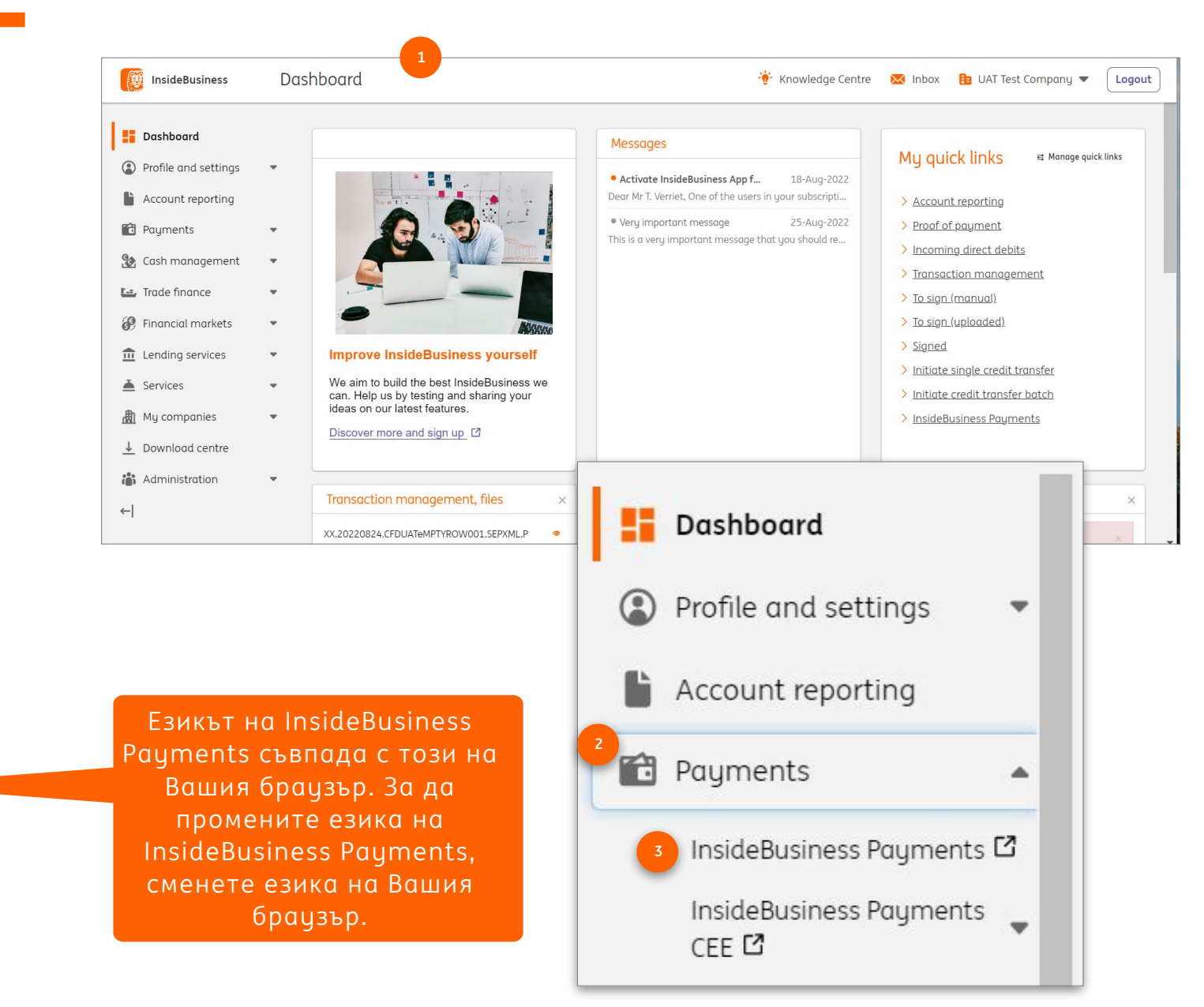

Кликнете върху 💭 , ако е налично в страницата, за да изгледате кратко видео по темата

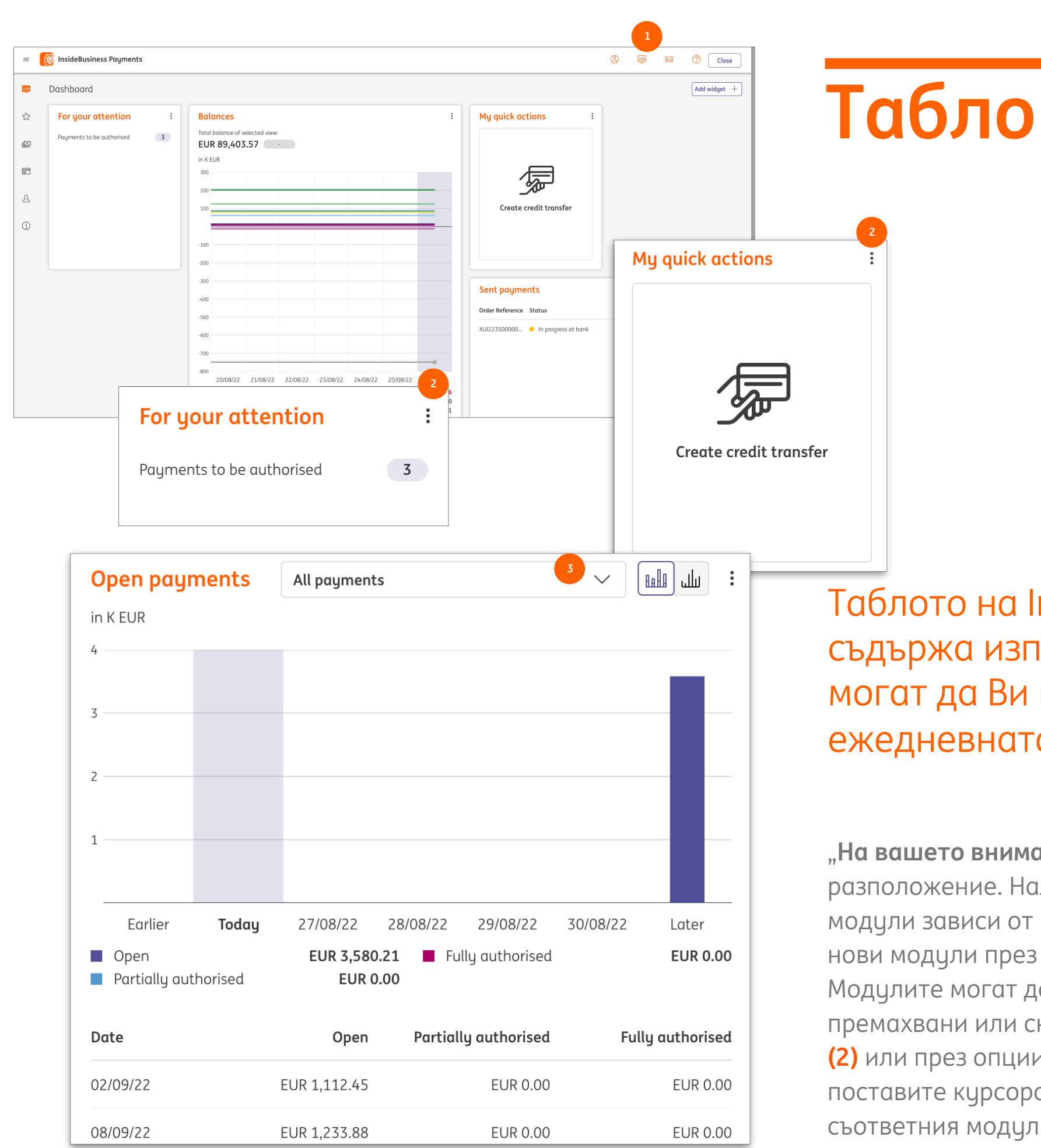

Таблото на InsideBusiness Payments съдържа изпълними модули, които могат да Ви помогнат в ежедневната работа.

"На вашето внимание" и "Обобщение" са винаги на разположение. Наличието на други изпълними модули зависи от Вашите права. Можете да добавяте нови модули през съответната иконка на таблото. (1) Модулите могат да бъдат конфигурирани, премахвани или скривани през бутона Още действия (2) или през опциите, които се появяват, след като поставите курсора на мишката върху горната част на съответния модул. (3)

# Меню

Менюто на InsideBusiness Payments ce появява, когато преместите курсора на мишката в лявата част на екрана.

Положението на менюто може да бъде фиксирано, като изберете иконката за Фиксиране на менюто. (1)

Можете да добавяте елементи към секция Любими (2), като изберете звездата, която се появява при преминаване над елемент от менюто. (3)

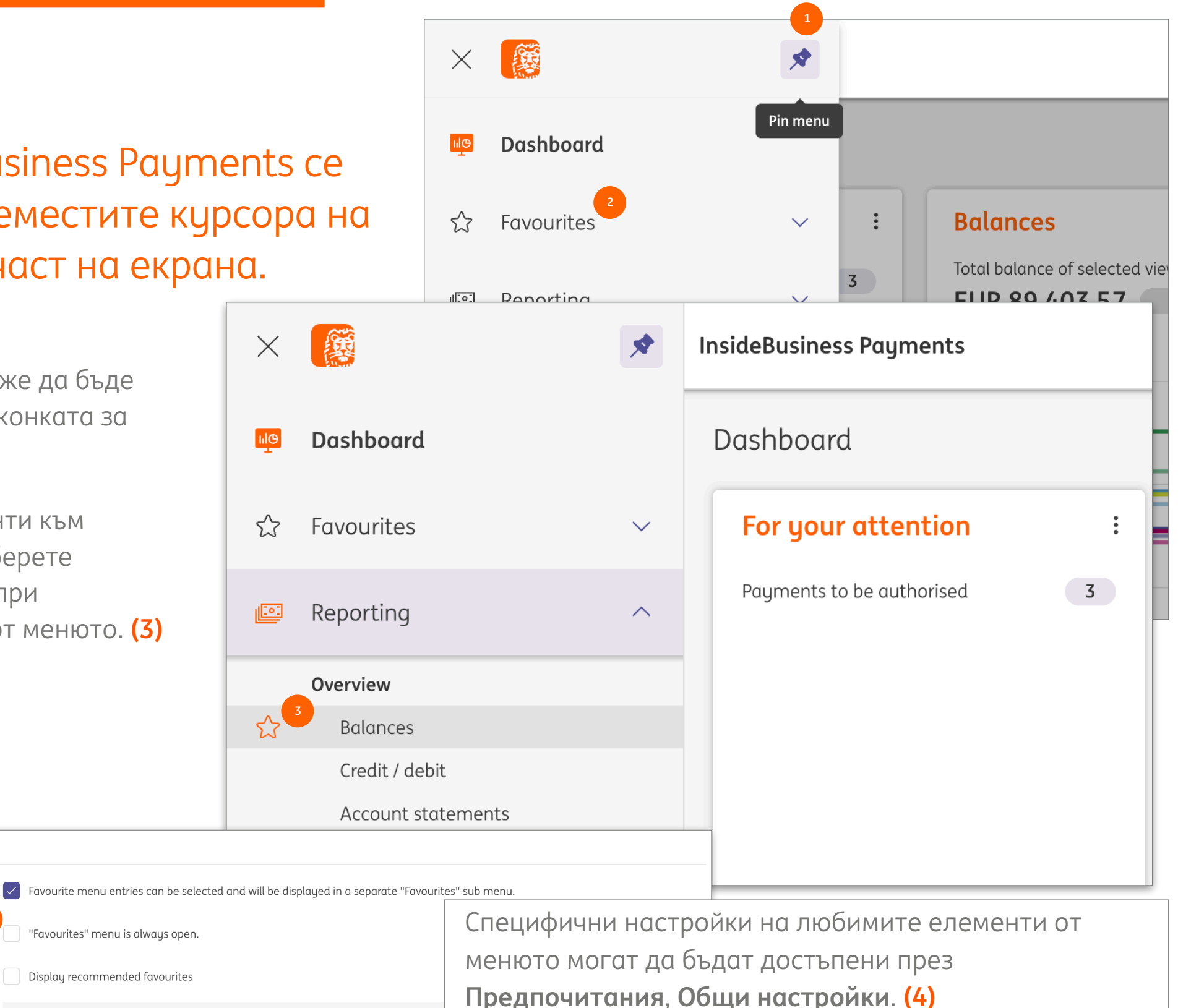

If this checkbox is selected, the system analyses your most frequently visited menu entries and displays them as (i) recommended entries in the "Favourites" main menu. Please note that the analyses may take some time.

Settings for "Favourites" menu

Favourite menu entries displayed

"Favourites" menu opened

Recommended favourites

| Payn | ments in batches                             |                                                                |                                                                                                    |                                | Export 🛅           |
|------|----------------------------------------------|----------------------------------------------------------------|----------------------------------------------------------------------------------------------------|--------------------------------|--------------------|
| P    | Payments of the last 7 days (status dat      | te) V                                                          |                                                                                                    |                                | Save               |
|      | ✓ Account<br>IBAN                            | Batch reference                                                | Execution date ↑ Addressee<br>Addressee IBAN                                                                                                    | Credit transfer / Direct debit | Amount<br>Currency |
|      | VT NL main account<br>NL51 INGB 0637 0217 70 | XUI223500000003                                                | 23/08/22 Albania Counterparty<br>AL6020511038370009CLTJCFEURA                                                                                                    | Credit transfer                | 55,00              |
|      | VT NL main account<br>NL51 INGB 0637 0217 70 | SD5223800000001                                                | 02/09/22 Austria Counterparty<br>AT771200052946028125                                                                                                    | Debit transfer                 | 1,11               |
|      | VT AT Account<br>AT86 1936 0004 5437 7725    | XUX22350000001                                                 | 06/09/22 Austria Counterparty<br>AT771200052946028125                                                                                                    | Credit transfer                | 1,23               |
|      | VT BE Investments<br>BE41 3101 6105 1210     | XUI22350000001                                                 | 06/09/22 American Counterparty                                                                                                    | Credit transfer                | 10,55              |
|      | VT BE Investments<br>BE41 3101 6105 1210     | XUI22350000002                                                 | 06/09/22 American Counterparty                                                                                                    | Credit transfer                | 10,55              |
|      | VT AT Account<br>AT86 1936 0004 5437 7725    | XUX22380000001                                                 | 08/09/22 Austria Counterparty<br>AT771200052946028125                                                                                                    | Credit transfer                | 1,23               |
|      | VT AT Account                                | XUX22380000002                                                 | 09/09/22 Austria Counterparty<br>AT771200052946028125                                                                                                    | Credit transfer                | 2 1,23             |
|      |                                              | с,                                                             | Payments /<br>Sent payments                                                                                                    | 1                              |                    |
|      |                                              | Lig<br>C                                                       | Payments /<br>Sent payments<br>Payments of the last 7 days (status date)                                                                                                    | 1                              |                    |
|      |                                              |                                                                | Payments /<br>Sent payments<br>Payments of the last 7 days (status date)<br>All payments<br>Completed payments                                                                                                    | 1                              |                    |
|      |                                              | (1997)<br>1997<br>1997<br>1997<br>1997<br>1997<br>1997<br>1997 | Payments /<br>Sent payments<br>Payments of the last 7 days (status date)<br>All payments<br>Completed payments<br>In transmission                                                                                                    | 1<br>^<br>↓<br>.0:00           |                    |
|      |                                              | ₩<br>                                                          | Payments /<br>Sent payments<br>Payments of the last 7 days (status date)<br>All payments<br>Completed payments<br>In transmission<br>Payments of the last 7 days (status date)                                                                                                | 1<br>↓<br>0:00<br>-5:01        |                    |
|      |                                              |                                                                | Payments /<br>Sent payments<br>Payments of the last 7 days (status date)<br>All payments<br>Completed payments<br>In transmission<br>Payments of the last 7 days (status date)<br>Rejected instant payments                                                                   | 1<br>1<br>1<br>0:0<br>5:0:     |                    |
|      |                                              |                                                                | Payments /<br>Sent payments<br>Payments of the last 7 days (status date)<br>All payments<br>Completed payments<br>In transmission<br>Payments of the last 7 days (status date)<br>Rejected instant payments<br>Rejected payments                                              | 1<br>1<br>0:00<br>-5:0:        |                    |
|      |                                              |                                                                | Payments /<br>Sent payments<br>Payments of the last 7 days (status date)<br>All payments<br>Completed payments<br>In transmission<br>Payments of the last 7 days (status date)<br>Rejected instant payments<br>Rejected payments<br>Successfully completed                    | 1<br>↓<br>0:00<br>-5:0:        |                    |
|      |                                              |                                                                | Payments /<br>Sent payments<br>Payments of the last 7 days (status date)<br>All payments<br>Completed payments<br>In transmission<br>Payments of the last 7 days (status date)<br>Rejected instant payments<br>Rejected payments<br>Successfully completed<br>To be inspected | 1<br>1<br>0:0<br>5:0:          |                    |

Ако не всички колони са видими на екрана, слезте до дъното на таблицата, за да намерите хоризонталния скролер.

## Екрани с табличен изглед

InsideBusiness Payments съдържа екрани с детайли и екрани с табличен изглед. Има няколко общи правила при работата с тези екрани.

Екран с табличен изглед представя данни в таблица. Възможно е да има различни изгледи (1), от които да избирате. Таблицата съдържа колони и редове. Броят редове, които са видими на една страница, може да бъде променян (2). Общият брой редове е показан под таблицата. (3) В случай че данните не могат да бъдат изобразени на един екран, те ще бъдът показани в няколко. Можете да изберете екрана, който желаете да видите с бутоните за придвижване вдясно под таблицата. (4) Бутонът за **Експортиране (5)** позволява да експортирате информацията на екрана във формат CSV. Чрез бутона **Отпечатване (6)** можете да създадете PDF докцмент с тези данни.

# Управление на колони

Всеки табличен изглед разполага с опцията за добавяне, скриване или подреждане на колони по начин, който е найудобен за Вас.

За да я използвате, изберете зъбчатото колело (1) (Конфигурация на графите) вдясно от последната видима колона.

Колони могат да бъдат добавяни чрез поставяне на отметка (2) или чрез завличането им до желаната позиция.

Колони могат да бъдат скривани чрез премахване на отметките (3) пред имената им.

Подредете колоните чрез завлачване до желната позиция. Новият изглед ще бъде изобразен след избиране на бутона **Прилагане**.

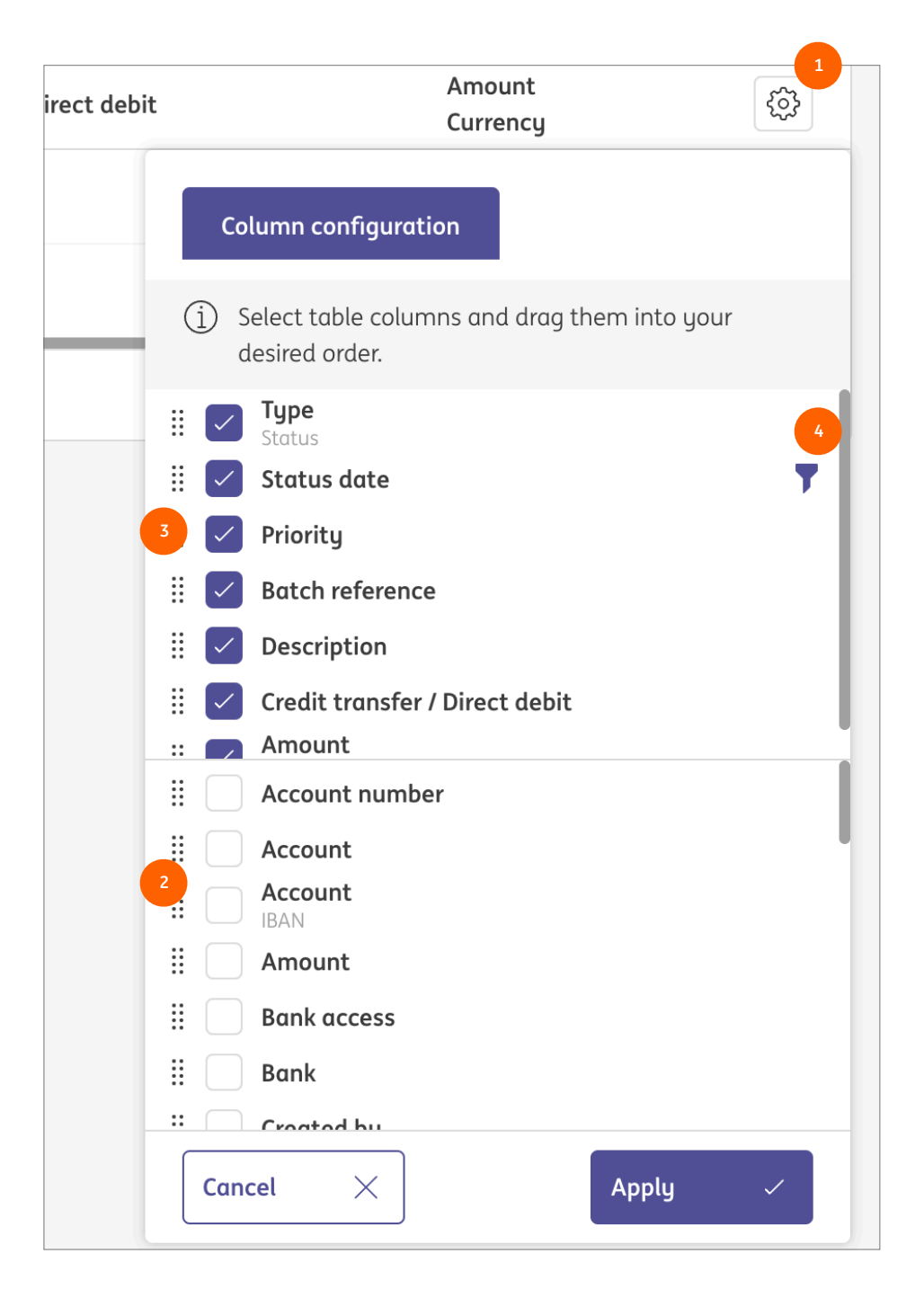

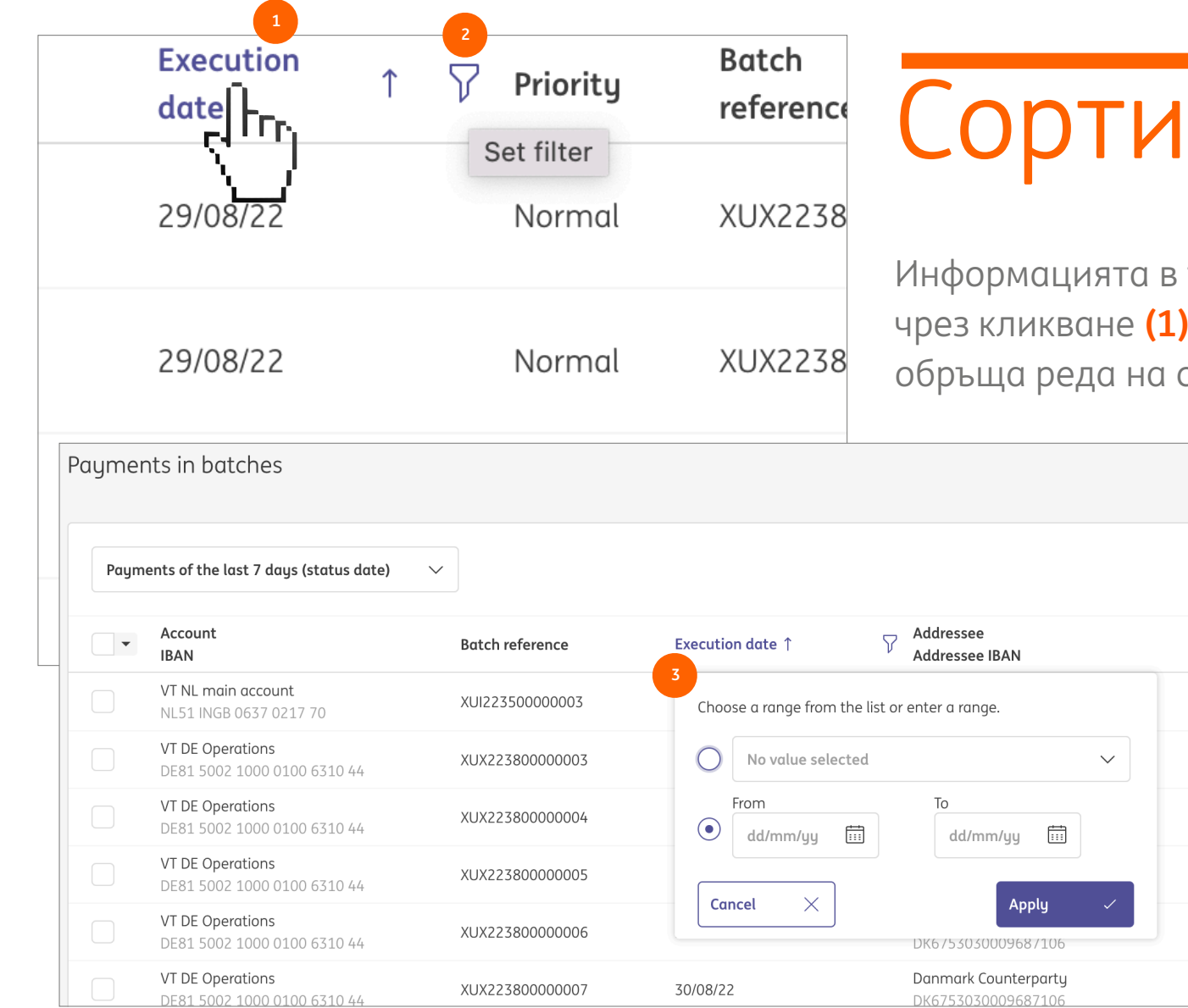

# Сортиране и филтриране

Информацията в табличния изглед може да бъде сортирана по всяка колона чрез кликване **(1)** върху името на съответната колона. Повторно кликване обръща реда на сортиране. Стрелката покзва посоката на подредбата.

> Задържането на курсора върху името на колоната изобразява символа за филтриране (2). Кликване върху този символ отваря прозореца за тази функция. Съдържанието на този прозорец (3) зависи от вида на данните във съответната колона. Изберете филтър и натиснете **Прилагане**.

В случай че скриете колона от табличния изглед, след като сте й поставили филтър, той ще бъде запазен. Това е индикирано чрез символа за филтриране, показан до името на колоната в Конфигурация на графите. Вижте (4) на предишната страница.

Ако прилагате текстов филтър, символът \* може да бъде използван като общ заместител. В примера (5) всички записи, които съдържат думата "Периодичен", последвана от текст, съдържащ "IBAN" ще присъстват в резултата от филтрирането.

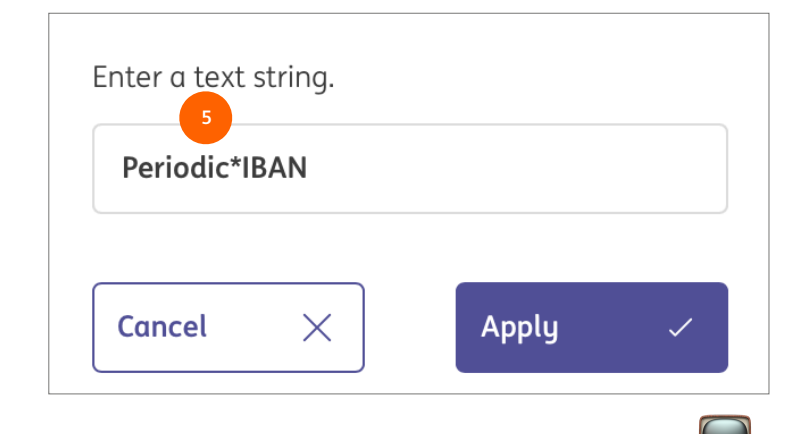

# Управление на изгледи

След като сте променили табличния изглед с желаните колони, сортиране и филтриране, ще се появят два нови символа. (1) Кликване върху стрелката отменя всички промени. Кликване върху дискетата Ви отвежда в прозореца за запазване на изгледа.

Чрез създаването на собствен изглед промените, които сте напарвили върху табличния изглед, няма да бъдат изгубени след затваряне на страницата. Видът на изгледа (2) определя кой ще може да го вижда и да го избира. **Личен изглед** би бил видим само за Вас. **Клиентски изглед** би бил видим за всички ваши колеги.

Поставянето на отметка върху Запазване по подразбиране (3) ще отваря съответния изглед всеки път.

Payments of the last 7 days (status date)

Payments of the last 7 days (status date)

All payments

Credit payments

**Debit payments** 

Urgent payments

BE41 3101 6105 1210

Manage views

<u></u>

Ċ

Batch reference

| aymer                                                  | nts in batches                                   |                 |                             |  |  |  |
|--------------------------------------------------------|--------------------------------------------------|-----------------|-----------------------------|--|--|--|
| Payments of the last 7 days (status date) $\checkmark$ |                                                  |                 |                             |  |  |  |
| •                                                      | Account<br>IBAN                                  | Batch reference | Execution date $\downarrow$ |  |  |  |
|                                                        | <b>VT AT Account</b><br>AT86 1936 0004 5437 7725 | XUX22380000002  | 09/09/22                    |  |  |  |
|                                                        | <b>VT AT Account</b><br>AT86 1936 0004 5437 7725 | XUX22380000001  | 08/09/22                    |  |  |  |
|                                                        | <b>VT AT Account</b><br>AT86 1936 0004 5437 7725 | XUX22350000001  | 06/09/22                    |  |  |  |
|                                                        | <b>VT BE Investments</b><br>BE41 3101 6105 1210  | XUI22350000001  | 06/09/22                    |  |  |  |

| Туре *   | 2 Personal view   |      |
|----------|-------------------|------|
| View *   | Sorted on date    |      |
|          | 3 Save as default |      |
|          |                   |      |
|          |                   |      |
| Cancel X |                   | Save |

хих223800000002 В случай че желаете да премахнете запазен изглед или да изберете друг изглед по подразбиране, кликнете върху **Управление на изгледите (4)** от падащото меню с изгледи.

# Екрани с детайлна информация

|            | Batch Details: SD5223800000                                                                                | 001                               | 1<br>Pr        | int 🗸    |
|------------|----------------------------------------------------------------------------------------------------|-----------------------------------|----------------|----------|
| ŝ          | Batch data                                                                                                 |                                   |                | +        |
| <u>[].</u> | Batch reference<br>Bank access                                                                             | SD522380000001<br>ING.            |                | 2        |
|            | Status                                                                                                    |                                   |                | +        |
| ይ          | Status<br>Execution date                                                                                   | Waiting for execution<br>02/09/22 |                |          |
| í          | Totals                                                                                                    |                                   |                | +        |
|            | Number of credit transactions<br>Number of debit transactions<br>Total credit amount<br>Total debit amount | 0<br>1<br>0.00<br>1,112.45        |                |          |
| Ν          | lavigate within the list of payments and batch                                                             | ies:                              | 3       <      | 19 >     |
|            | Close X                                                                                                    |                                   | Unbatch More a | ctions : |

InsideBusiness Payments съдържа екрани с детайлна информация и с таблични изгледи. Има някои общи насоки при работата с тези екрани.

Екран с детайлна информация показва данни за единствен запис, избран от екран табличен изглед. Ще намерите общи елементи в почти всички екрани с детайлна информация.

Бутонът **Отпечатване (1)** позволява да създадете PDF документ със съдържанието от екрана.

Част от информацията не е видима по подразбиране, но може да бъде изобразена чрез избиране на знака + (Разширяване). (2)

Бутоните за навигация (3) в дъното на екрана се изпозват за преместване между записите от съответния табличен изглед.

# Адресна книга

| =      | InsideBusiness Payments   |                  |                      |                  |                           | Close               |
|--------|---------------------------|------------------|----------------------|------------------|---------------------------|---------------------|
| IIQ    | Payments /                |                  |                      |                  | _                         | 3                   |
| ~~     | Address book              |                  |                      |                  | E                         | xport V Print V     |
| $\sim$ |                           |                  |                      |                  |                           |                     |
|        | Address book              |                  |                      | 1                |                           | 2                   |
|        | All addressees            |                  | $\sim$               | Create addressee | Delete                    | More actions        |
| 2      | ✓ Addressee ↑             | Used<br>by       | Used as              | Country          | Name in<br>payment        | Town                |
|        | Albania<br>Counterparty   | All<br>companies | Creditor &<br>Debtor | Albania          | Albania Counterparty      | Tirana              |
|        | American<br>Counterparty  | All<br>companies | Creditor &<br>Debtor | United States    | ARNOLD<br>SCHWARZENEGGER  | LOS ANGELES         |
|        | Andorra<br>Counterparty   | All<br>companies | Creditor &<br>Debtor | Andorra          | Andorra Counterparty      | Andorra La<br>Vella |
|        | AT Tax office             | All<br>companies | Creditor &<br>Debtor | Austria          | AT BENEFICIARY            | WIEN                |
|        | Austria Counterparty      | All<br>companies | Creditor &<br>Debtor | Austria          | Austria Counterparty      | Vienna              |
|        | 15 of 75 Entries          |                  |                      | Entries per page | 15 🗸 🔾 1                  | 2 3 4 5 >           |
|        | В Предпочитан             | ия -> С          | Общи н               | астройки         | <mark>(4)</mark> изберете | е разделителя       |
|        | на полетата пр            | и импо           | ртиран               | не на адре       | сната книга               | . Тази              |
|        | настройка ще б            | ъде из           | ползва               | На и във в       | сички остан               | али CSV             |
| 4      | файлове.                  |                  |                      |                  |                           |                     |
| 2      | Field separator for CSV * |                  | Comma                |                  |                           | ~                   |
|        |                           |                  |                      |                  |                           |                     |

Можете да използвате адресната книга, за да запазвате информация за контрагенти (дебитори и кредитори), наричани адресати в InsideBusiness Payments.

Адресната книга е видима за всички потребители с права за създаване на плащания. Потребители с разрешена функция за поддържане на списъка с контрагенти имат право да правят промени в адресната книга.

Можете да създадете нов адресат чрез кликване върху бутона Създаване на адресат. (1)

Списък с адресати може да бъде импортиран чрез текстов файл с разделител запетая чрез избор на **Още действия** -> **Импортиране. (2)** За да получите примерен файл, първо създайте ръчно един адресат, маркирайте го и кликнете върху **Експортиране (3)**-> **Изтегляне на адресати**. Вижте и приложението за примерен файл.

| dress                   | ee: Albania          | Cour   | iterparty →    | Address     | Book Mod        | fications    | Export                       | Print { |
|-------------------------|----------------------|--------|----------------|-------------|-----------------|--------------|------------------------------|---------|
| Addres                  | see: Albania C       | ounter | party → Addre  | ess book me | odifications    |              |                              |         |
| All mo                  | odifications         |        |                | $\sim$      |                 |              |                              |         |
| •                       | Modification<br>date | Ļ      | Modified<br>by | Action      | Field           | Old<br>value | New value                    | ŝ       |
|                         | 23/08/22 6:22:5      | 7 AM   | Demo User      | Create      | Account<br>name |              | AL6020511038370009CLTJCFEURA |         |
|                         | 23/08/22 6:22:5      | 7 AM   | Demo User      | Create      | Addressee       |              | Albania Counterparty         |         |
| <b>2</b> of <b>2</b> Fr | tries                |        |                |             |                 | E            | Entries per page 15 V        | 1 >     |

| 2            | 🧕 Inside                   | Business Payments                         | ;                       |                |        |                 | 8            | ы@<br>т |            | Close          |
|--------------|----------------------------|-------------------------------------------|-------------------------|----------------|--------|-----------------|--------------|---------|------------|----------------|
| IIQ          | Addres                     | s Book Modificat                          | tions                   |                |        |                 |              |         | Export     | Print 🕒        |
| ☆            | Address book modifications |                                           |                         |                |        |                 |              |         |            |                |
| <u> [:•:</u> | All m                      | odifications                              | $\sim$                  |                |        |                 |              |         |            |                |
| 8            | •                          | $\stackrel{Modification}{date}\downarrow$ | Addressee               | Modified<br>by | Action | Field           | Old<br>value | New     | value      |                |
| L            |                            | 23/08/22 6:22:58 AM                       | France<br>Counterparty  | Demo User      | Create | Account<br>name |              | FR763   | 304880005  | 20002522495421 |
| í            |                            | 23/08/22 6:22:58 AM                       | France<br>Counterparty  | Demo User      | Create | Addressee       |              | Franc   | e Counterp | party          |
|              |                            | 23/08/22 6:22:58 AM                       | Finland<br>Counterparty | Demo User      | Create | Account<br>name |              | FI355   | 00001203   | 78343          |
|              |                            | 23/08/22 6:22:58 AM                       | Finland<br>Counterparty | Demo User      | Create | Addressee       |              | Finlar  | nd Counter | party          |
|              |                            | 23/08/22 6:22:58 AM                       | Italy<br>Counterparty   | Demo User      | Create | Account<br>name |              | IT02K   | 05696032   | 13000005249X91 |

# Проследяване на промени

Съществува възможност за проверка на това кой и какви промени е извършил в адресната книга

Можете да видите промени върху отделен адресат (1) чрез избор на Още действия -> Преглед на промените, когато сте в конкретния екран с детайлна информация.

В случай че име на адресат е било променено или адресат е бил изтрит, модификациите (2) могат полесно да бъдат проследени през обобщения им изглед, достъпен в екрана на адресната книга през Още действия -> Преглед на промените.

# Плащания

B InsideBusiness Payments можете да създавате и импортирате платежни нареждания и директни дебити в различни местни и международни формати.

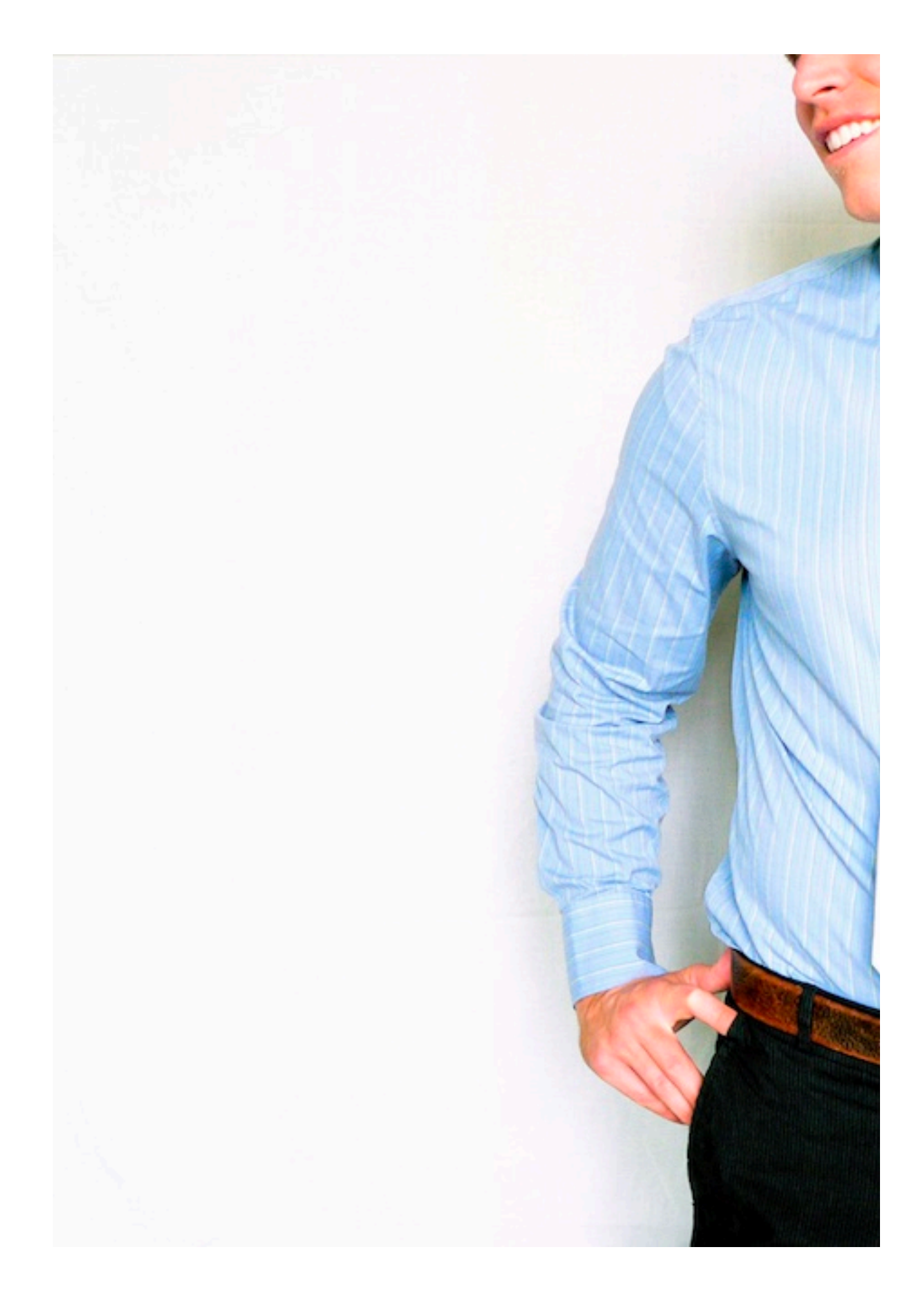

## Ръчни платежни нареждания

| Create credit transfer   |                   |           |      |           |                      |
|--------------------------|-------------------|-----------|------|-----------|----------------------|
| Template                 |                   |           |      |           |                      |
| Template (optional)      | No value selected |           |      |           | ~                    |
| Remitter and beneficiary |                   |           |      |           |                      |
| Remitter * 7             | Please select     |           |      |           | ~ Q                  |
| Beneficiary *            | Please select     |           |      | ~         | 4<br>× Q +           |
| Payment details          |                   |           |      |           |                      |
| Remittance information   | 5                 |           |      |           |                      |
|                          |                   |           |      | 140/140 c | haracters, 1/1 lines |
| Priority *               | Normal            | 6         |      |           | ~                    |
| Execution date *         | 26/08/22          |           |      |           |                      |
| Currency * / Amount *    | EUR (Euro)        | ~         |      |           |                      |
| Cancel X                 |                   | Authorise | Save |           | More actions :       |

(6) Плащането ще бъде отразено по сметката на наредителя на датата на изпълнение. Датата на кредитиране зависи от продукта, държавта, валутата и банката на получателя. Датата на осчетоводяване може да се различава от датата на вальора. Молим да се запознаете с крайните срокове за изпълнение на платежни нареждания.

За да създадете ръчно платежно нареждане, отидете в Плащания -> Създаване и изберете вида на нареждането, което желаете да създадете. В това ръководство ще използваме Кредитен превод като пример. Инструкции относно специфични видове плащания могат да бъдат намерени тук.

След като създадете платежно нареждане, то може да бъде запазено като шаблон за бъдеща употреба. Ако вече сте го направили, можете да изберете шаблона тук

#### (1).

Изберете сметка на наредител (2). Показват се единствено такива сметки, които могат да бъдат използвани за вида плащане и за които имате разрешение да използвате..

Изберете сметка на получателя (3). Само 50 от найчесто използваните се показват. За да изберете друга, кликнете върху лупата (4). В случай че разполагате с функцията за **поддържане на списъка с контрагенти**, имате възможност ръчно да въведете данни за получателя чрез кликване на знака + . (4) Enter remittance information (5) that will be shown on the account statement, select the priority, execution date and currency and enter the amount.

Based on the entered data InsideBusiness Payment will determine the preferred payment product and show the product specific fields.

Задължителните от тях са обозначени с \star до имената им. (7)

# Наредител

Детайлите за наредителя са получават от InsideBusiness.

Полетата за краен платец (1) могат да бъдат използвани за посочване на реалния източник на плащането. Напирмер, те могат да бъдат използвани от посредник, който плаща месечни сметки от името на трето лице. Крайният платец ще бъде показан в извлечението по сметката, вместо реалният платец.

| Remitter *         | Virtual Trading                                                           |         | $\sim$ | Q      |
|--------------------|---------------------------------------------------------------------------|---------|--------|--------|
|                    | VT AT Account<br>AT86 1936 0004 5437 7725<br>Last available value balance |         | EUF    | ۲ 0.00 |
| Name in payment    | Virtual Trading                                                           |         |        |        |
| Address            | Dorpsstraat 14                                                            |         |        |        |
| Postcode / Town    | 1111AB                                                                    | DEMODAM |        |        |
| Country            | Netherlands (NL)                                                          |         |        |        |
| Account number     | 00454377725                                                               |         |        |        |
| IBAN               | AT86 1936 0004 5437 7725                                                  |         |        |        |
| BIC                | INGBATWW                                                                  |         |        |        |
| Bank code          | 19360                                                                     |         |        |        |
| Country            | Austria (AT)                                                              |         |        |        |
| Currency           | EUR (Euro)                                                                |         |        |        |
| Ultimate debtor    |                                                                           |         |        |        |
|                    |                                                                           |         |        |        |
| Ultimate debtor ID |                                                                           |         |        |        |

# Бенефициент

Детайлите за бенефициента се въвеждат ръчно или се избират от адресната книга.

За някои видове нареждания като валутните плащания, адресът и градът на получателя са задължителни.

| Beneficiary *     | Albania Counterparty                                               |        | $\sim$ | Q | +      |
|-------------------|--------------------------------------------------------------------|--------|--------|---|--------|
|                   | AL6020511038370009CLTJCFEURA<br>AL60 2051 1038 3700 09CL TJCF EURA |        |        |   |        |
| Name in payment   | Albania Counterparty                                               |        |        |   |        |
| Address *         | P.O. Box 1                                                         |        |        |   |        |
|                   |                                                                    |        |        |   |        |
| Postcode / Town * | 12345                                                              | Tirana |        |   |        |
| Country           | Albania (AL)                                                       |        |        |   |        |
| Account number    | 370009CLTJCFEURA                                                   |        |        |   |        |
| BBAN              | 20511038370009CLTJCFEURA                                           |        |        |   |        |
| IBAN              | AL60 2051 1038 3700 09CL TJCF EURA                                 |        |        |   |        |
| BIC               | NCBAALTX                                                           |        |        |   |        |
| Clearing system   |                                                                    |        |        |   | $\sim$ |
| Bank code         | 20511038                                                           |        |        |   |        |
| Bank              |                                                                    |        |        |   |        |
|                   |                                                                    |        |        |   |        |

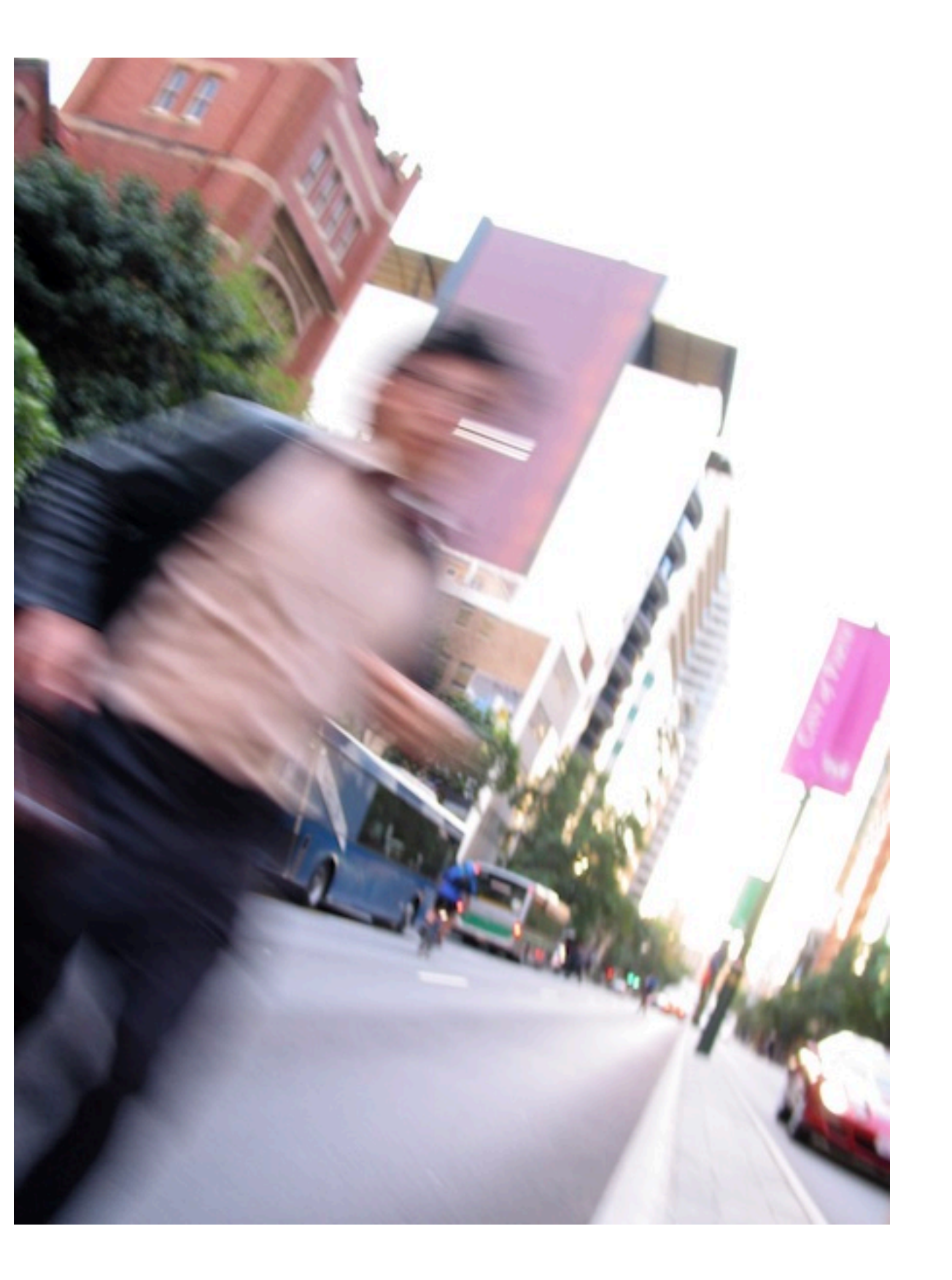

# Приоритет

В секция **Подробности за плащания** можете да изберете **приоритета** на нареждането. Наличните опции зависят от страната на наредителя и от конкретния платежен продукт.

| Нормално  | Нареждането е без<br>инструкции.                                                                                                    | Налично за повечето платежни<br>продукти.                                                                                 |
|-----------|----------------------------------------------------------------------------------------------------|----------------------------------------------------------------------------------------------------|
| Незабавно | Нареждането се изпълнява до<br>крайния получател в рамките<br>на няколко секунди.                                                                 | Налично за SEPA и унгарски<br>местни преводи към<br>поддържащи го банки.<br>Незабавните плащания имат<br>лимит на сумата. |
| Касово    | Нареждането се изпълнява през<br>система за брутен сетълмент в<br>реално време, като Target2,<br>Sorbnet и т.н.                                   | Налично за SEPA и някои местни<br>плащания.                                                                               |
| Спешно    | В зависимост от платежния<br>продукт, нареждането се<br>изпълнява същия ден или се<br>насочва през система за брутен<br>сетълмент в реално време. | Обикновено е налично за<br>валутни, местни и SEPA<br>плащания.                                                            |

# Допълнителни подробности за плащането

Съдържанието на секция Допълнителни подробности за плащането силно зависи от конкретния платежен продукт. По подразбиране се показват само няколко полета. Чрез избиране на бутон Разширен режим (1) се изобразяват всички налични полета.

Референтен номер (2) се използва за така наречена EndToEnd референция. Тази стойност се изпраща с нареждането и се показва в извлечението.

Референтен номер на плащането **(3)** се използва за структурирано основание. Кодировката на стойността трябва да бъде според ISO 11649, Dutch betalingskenmerk или Belgium BBA.

Изберете Вид на бизнеса (4) CBBF, в случай че целта на плащането е Натрупване на капитал.

Полето Категория на вида бизнес **(5)** може да бъде използвано за инстуктиране на вътрешнофирмено плащане (кодова дума INTC) или Заплата (кодова дума SALA). Пакет с множество Заплатни нареждания би бил обработен с кредитиране на всички суми на една и съща дата.

| Further payment details |   |                                         |              | 1             |
|-------------------------|---|-----------------------------------------|--------------|---------------|
|                         |   |                                         | Regular mode | Extended mode |
| Payment ID              |   | WEB22380000023                          |              |               |
| Reference               | 2 |                                         |              |               |
| Payment reference       | 3 |                                         |              |               |
| Business type           | 4 | No value selected                       |              | ~             |
| Business type category  | 5 | No value selected                       |              | ~             |
| Payment classification  |   |                                         |              |               |
| Country of execution    |   | Austria (AT)                            |              |               |
| Product type *          |   | SEPA Credit Transfer                    |              | $\sim$        |
| Booking type *          | 6 | Individual booking on account statement |              | ~             |

Полето Вид осчетоводяване (6) управлява това как да бъде отразена транзакцията в извлечението.

Индивидуално осчетоводяване в извлечението по сметката означава, че всяко плащане се отразява индивидуално, дори ако е част от пакет.

Обща сума на извлечението по сметка означава, че пакет от плащания ще се показва като единствен запис с обща сума в извлечението.

# Още допълнителни подробности за

## плащането

При валутни плащания още допълнителни подробности стават налични.

В случай че валутата на плащането се различава от валутата на сметката, ще бъде изобразена съответната сума във валутата на сметката. **(1)** 

Инструкции към банката на наредителя или на получателя могат да бъдат посочени в (2) или (5).

Стойността на полето Платец на такси (3) показва как трябва да бъдат разпределени разходите по плащането. Само позволените опции са налични. Възможни са Споделя, Бенефициент, Наредител/ платец. В случай че плащането трябва да бъде насочено през банка-посредник, ВІС кодът на тази банка може да бъде попълнен тук. (4)

| 1                                      |                      | Regular mode | Extended mode |
|----------------------------------------|----------------------|--------------|---------------|
| Amount in account currency, indicative | 1.10 USD (US Dollar) |              |               |
| rate                                   |                      |              |               |
| Payment ID                             | WEB22380000023       |              |               |
| Reference                              |                      |              |               |
| Payment reference                      |                      |              |               |
| Business type category                 | No value selected    |              | ~             |
| Instructions for Debtor agent 2        |                      |              |               |
| Charge bearer 3                        | Share                |              | $\sim$        |
| Intermediary                           |                      |              |               |
| BIC 4                                  |                      |              | Q             |
| Advise to beneficiary                  |                      |              |               |
| Instructions for Creditor agent 5      |                      |              |               |
| Fax notification 6                     | Νο                   |              | ~             |

Further paument details

Ако трябва да бъде изпратен факс, когато плащането е завършено, това може да бъде индикирано тук. 6 За нидерландски ING сметки, ING ще изпрати такова известие. За други сметки факс номерът ще бъде изпратен в МТ103.

## Отворени плащания

 $\equiv$ 

ШĠ

☆

<u>:0:</u>

8

L

(i)

#### След като планежно нареждане/плащане в пакет е създадено или импортирано, то ще бъде видимо в екрана Отворени плащания.

Този екран **(1)** е достъпен през Плащания -> Отворени плащания. Това е мястото, където управлявате Вашите нареждания и пакети, докато бъдат изпратени за обработка.

Докато плащане/пакет са видими в Отворени плащания, Вие разполагате с пълен контрол върху тях. Можете за виждате и променяте детайли по тях, (2) да ги оторизирате (3), да поставяте нареждания в пакети или да изтривате плащания (вижте следващата страница за общ преглед на всички действия).

За пояснения на възможните статуси на плащанията, моля вижте приложението.

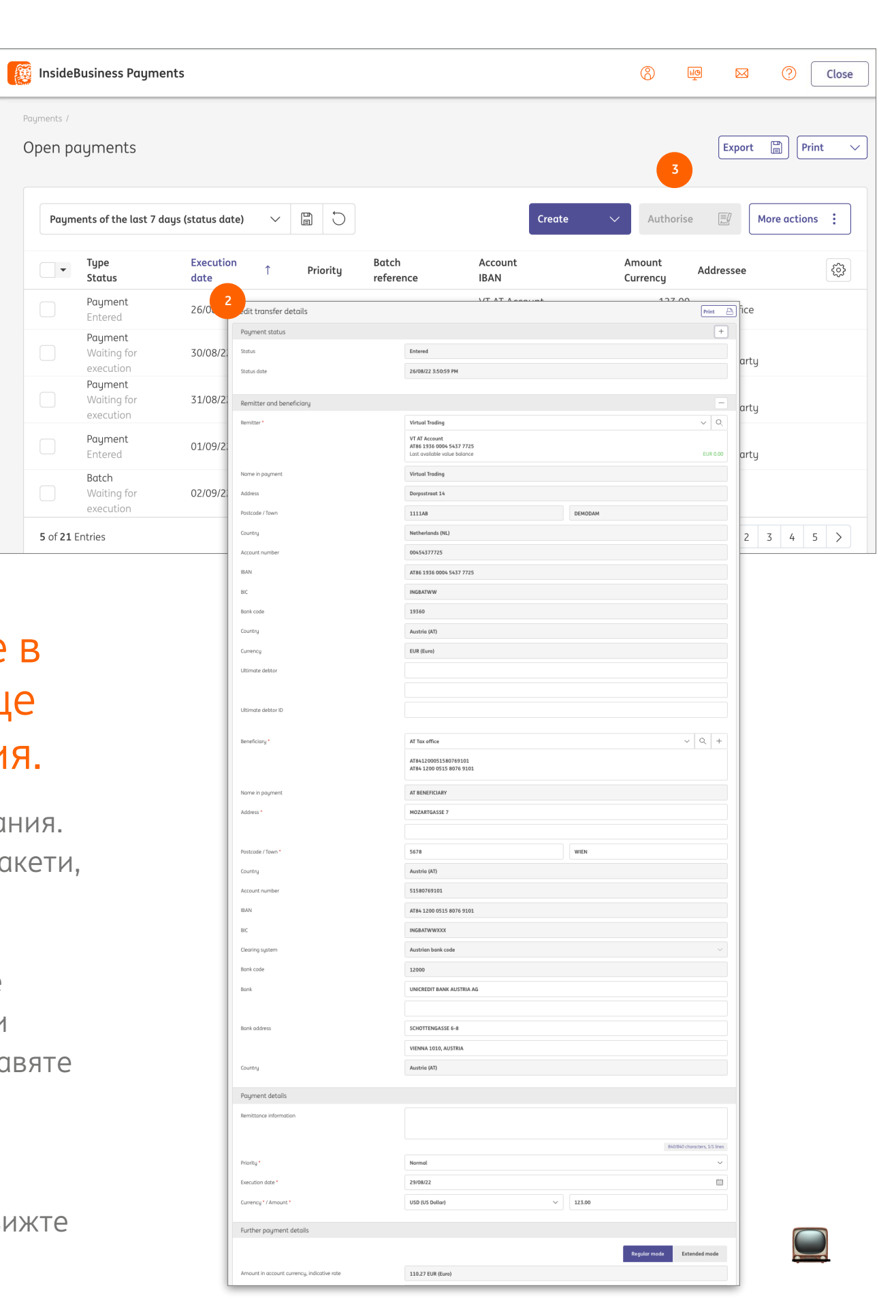

# Още действия

Бутонът Още действия **(1)** съдържа действия, които можете да извършвате върху избрани плащания **(2)**, пакети **(3)** или върху двете.

Дали определено действие е разрешено зависи от вида и статуса на избраните елементи. За някои действия е необходимо определено право на достъп. Обобщение е налично в таблицата по-долу. Минимално изискуемо е правото за виждане на транзакциите.

|                                | Create 🗸 Authorise              | More actions                    | :        |
|--------------------------------|---------------------------------|---------------------------------|----------|
| Addressee IBAN                 | Remittance information          | Creation da                     |          |
| erparty NL41 INGB 0751 1218 86 |                                 | Delete<br>14/03/23 15<br>Reject |          |
| party                          | Charges booking 23/03/14        | 14/03/23 0C Add descripti       | on       |
| party                          | Charges booking 23/03/07        | 07/03/23 OC Change exect        | ution da |
| ES48 0075 3496 6206 0142 5122  | 2 Monthly rent 03/23            | Withdraw sig<br>01/03/23 0C     | nature   |
| party                          | Charges booking 23/02/28        | 28/02/23 00:10:03               |          |
| party                          | Type<br>Status                  | Execution date                  |          |
| права* 2                       | Payment<br>Entered              | 14/03/23                        |          |
|                                | Payment<br>Entered              | 28/03/23                        |          |
| И                              | Payment<br>Entered              | 21/03/23                        |          |
|                                | Payment<br>Entered              | 15/03/23                        |          |
|                                | Payment<br>Entered              | 14/03/23                        |          |
|                                | Payment<br>Entered              | 07/03/23                        |          |
| 3                              | Batch<br>Ready for authorisatio | 24/10/23                        |          |
|                                | Batch<br>Ready for authorisatio | 24/10/23                        |          |
|                                |                                 |                                 |          |

| Действие                           | За вид  | За статус             | Необходими права*          |
|------------------------------------|---------|-----------------------|----------------------------|
| Разпакетиране                      | Пакет   | Всички статуси        | Подписване                 |
| Изтриване                          | Плащане | Въведено              | Създаване                  |
| Отказване                          | Пакет   | Всички статуси        | Съзздаване и<br>Подписване |
| Добавяне на описание               | Пакет   | Готово за оторизиране | -                          |
|                                    | Пакет   | Частично оторизирано  | -                          |
| Промяна на датата на<br>извършване | Плащане | Въведено              | -                          |
|                                    | Пакет   | Готово за оторизиране | Подписване                 |
|                                    | Пакет   | Частично оторизирано  | Подписване                 |
| Оттегляне на подпис                | Плащане | Частично оторизирано  | Подписване                 |
|                                    | Пакет   | Частично оторизирано  | Подписване                 |
| * Вижте Администриран              | 9       |                       |                            |

| =       | Inside                                  | Business                           | s Payme              | ents                    |           |          |                             |             | 8                                 |                | ?                       | Close |
|---------|-----------------------------------------|------------------------------------|----------------------|-------------------------|-----------|----------|-----------------------------|-------------|-----------------------------------|----------------|-------------------------|-------|
| ыØ      | Payments /                              |                                    |                      |                         |           |          |                             |             |                                   |                |                         |       |
| ±<br>☆  | Sent pa                                 | iyment                             | S                    |                         |           |          |                             |             |                                   | Expor          | t 📳 Prir                | it 🗸  |
|         | Paym                                    | ients of th                        | ie last 7 d          | ays (statu              | s date)   | ~        |                             |             |                                   |                | Delete                  |       |
| <b></b> | Type Status ↓ ♥ Priority<br>Status date |                                    |                      |                         |           |          | Batch<br>reference          | Description | Credit transfer /<br>Direct debit | An<br>Cu       | nount<br>rrency         | ණ     |
| L       |                                         | <b>Payme</b> ı<br>In progi<br>bank | nt<br>ress at        | 29/08/22<br>AM          | 2:10:02   | Normal   | XUX22380000006              |             | Credit transfer                   |                | 1,254.67<br>EUR         |       |
| í       |                                         | Paymer<br>In p 2<br>ban            | nt<br>s at           | 29/08/22<br>AM          | 2:10:02   | Normal   | XUX223800000005             |             | Credit transfer                   |                | 1,254.67<br>EUR         |       |
|         |                                         | <b>Payme</b><br>In prog<br>bank    | Credit tro<br>Paymen | ansfer det<br>at status | ails: XUX | 22380000 | 00006                       |             |                                   | Print 🕒        | 1,254.67<br>EUR         |       |
|         |                                         | <b>Payme</b><br>In prog<br>bank    | Status               |                         |           |          | In progress at bank         |             |                                   |                | <b>1,254.67</b><br>EUR  |       |
|         |                                         | Payme<br>In prog                   | Status dat           | te                      |           |          | 29/08/22 2:10:02 AM         |             |                                   |                | <b>55,000.00</b><br>USD |       |
|         | 5 of 5 E                                | ntries                             | Remitter             | r and benefi            | ciary     |          | Virtual Trading             |             |                                   | +              | ~ < 1                   | >     |
|         |                                         |                                    |                      |                         |           |          | VT DE Operations            |             |                                   |                |                         |       |
|         |                                         |                                    |                      |                         |           |          | DE81 5002 1000 0100 6310 44 |             |                                   |                |                         |       |
|         |                                         |                                    | Benefician           | 'Y                      |           |          | Danmark Counterparty        |             |                                   |                |                         |       |
|         |                                         |                                    |                      |                         |           |          | DK6753030009687106          |             |                                   |                |                         |       |
|         |                                         |                                    |                      |                         |           |          | DK67 5303 0009 6871 06      |             |                                   |                |                         |       |
| 3       |                                         |                                    | Paymen               | it details              |           |          |                             |             |                                   |                |                         |       |
|         | Applied authorisations                  |                                    |                      |                         |           |          |                             |             |                                   |                | ^                       |       |
|         | User Date                               |                                    |                      |                         |           |          | Authorisation               | method      | S                                 | ignature class |                         |       |
|         | User Demo                               |                                    | 26/                  | 08/22 2:42              | ::47 PM   |          | ING I-Dentity (             | Card        | ונ                                | pintly (A)     |                         |       |
|         | Demo User                               |                                    | 26/                  | 08/22 2:37              | :52 PM    |          | ING I-Dentity (             | Card        | J                                 | ointly (A)     |                         |       |

## Изпратени плащания

#### След като плащане или пакет се изпрати за обработка, те се преместват от Отворени плащания в Изпратени плащания.

Този екран **(1)** е достъпен през **Плащания** -> **Изпратени плащания**.

Можете да видите детайли за плащане или пакет като кликнете върху него (2). Тук ще намерите информация за това кой е създал и оторизирал (3) плащането или пакета.

За пояснения на възможните статуси на плащанията, моля вижте приложението.

Молим да обърнете внимание, че изтриването на плащане в екрана Изпратени плащания не прекратява обработката на това плащане!

#### Импортиране на плащания

В InsideBusiness payments можете да импортирате плащания в няколко поддържани формати\*

За да импортирате файл, отидете в Плащания -> Импортиране на файл.

Посочете (1) как трябва да бъде импортиран файла: Пакет

- Образува пакет от плащания
- В случай че параметърът **Batch bookin**g не присъства във файла и ако е налична опция за конкретния платежен продукт, пакетът ще съдържа нареждания с осчетоводяване като обща сума в извлечението по сметката.
- В случай че параметърът **Batch booking** е посочен със стойност false във файла или ако платежният продукт позволява единствено единични плащания, пакетът ще съдържа платежни с такова осчетоводяване в извлечението по сметката.

#### Единични плащания

- Образува пакет от единични плащания
- Може да бъде избран, ако Batch booking липсва или е със стойност fals

Пакет (за големи файлове – подробно

- Опцията да импоритар Детайлите на плащания може да бъде използван true. Обърнете внимани съдържа грешки, това ц

| е във файла                                                                                                    |                                                                                                    |
|----------------------------------------------------------------------------------------------------|----------------------------------------------------------------------------------------------------|
| стите на плащането не могат да бъдат показани)<br>те пакети с повече от 9,999 плащания.<br>та не са видими на екран. Тази опция<br>а само за SEPA пакети с Batch booking<br>е, че IBP не проверява файла. Ако<br>це стане видно при обрбаботката му. | В случай че е бил генер<br>избрете използвания ал<br>изчисленият от InsideBu<br>може да бъде сравнен.<br>експортирането, двата |
|                                                                                                    |                                                                                                    |

| =  | InsideBusiness Payments |                   | 8 |           |         | Close  | e |
|----|-------------------------|-------------------|---|-----------|---------|--------|---|
| ШŌ | Payments /              |                   |   |           |         |        |   |
| \$ | Import me               |                   |   |           |         |        |   |
|    | Import options          |                   |   |           |         |        |   |
|    | Import file as *        | Batch             |   |           |         | ~      |   |
| æ  | Category *              | Standard          |   |           |         | $\sim$ |   |
| 2  | Description             |                   |   |           |         |        |   |
| i  | Hash algorithm check 2  | No value selected |   |           |         | $\sim$ |   |
|    | File to be imported     |                   |   |           |         |        |   |
|    | File *                  | Select file       |   |           |         | Browse |   |
|    |                         |                   |   |           |         |        |   |
|    | Cancel X                |                   |   | Import ai | nd next | Import | ſ |

иран хеш код при създаване на платежен файл, лгоритъм тук. <mark>(2)</mark> След импортиране, isiness Payments хеш код ще бъде изобразен и Ако файлът не е бил манипулиран след хеш кода би трябвало да съвпадат.

| ddressee: Belgium Counter                                              | rparty / Master data                                                                                                    |                                                                                     |                                                                             |                              |     | Print E |
|------------------------------------------------------------------------|----------------------------------------------------------------------------------------------------|-------------------------------------------------------------------------------------|-----------------------------------------------------------------------------|------------------------------|-----|---------|
| Master data Accounts Po                                                | iyment templates                                                                                                    |                                                                                     |                                                                             |                              |     |         |
|                                                                        |                                                                                                    |                                                                                     |                                                                             |                              |     |         |
| General settings                                                       |                                                                                                    |                                                                                     |                                                                             |                              |     |         |
| Addressee *                                                            | Belgium Counterparty                                                                                                    |                                                                                     |                                                                             |                              |     |         |
| Used by *                                                              | All companies                                                                                                    |                                                                                     |                                                                             |                              |     | ~       |
| Used as *                                                              | Creditor & Debtor                                                                                                    |                                                                                     |                                                                             |                              |     | ~       |
| Name, address and identifiers for payr                                 | nents                                                                                                    |                                                                                     |                                                                             |                              |     |         |
| Name in payment *                                                      | Belgium Counterparty                                                                                                    |                                                                                     |                                                                             |                              |     |         |
|                                                                        |                                                                                                    |                                                                                     |                                                                             |                              |     |         |
| Address                                                                | P.O. Box 4                                                                                                    |                                                                                     |                                                                             |                              |     |         |
|                                                                        |                                                                                                    |                                                                                     |                                                                             |                              |     |         |
| Postal code / Town                                                     | 12345                                                                                                    | Brussels                                                                            |                                                                             |                              |     |         |
|                                                                        | <pre><nm>Belgium <pstladr>IF </pstladr>IF Bi IF IF IF IF  </nm></pre>                                                                                                    | Counterpar<br>S                                                                     | <b>υγ</b> <7 Μπ                                                             |                              |     |         |
|                                                                        | <pre>&gt;&gt;&gt;&gt;&gt;&gt;&gt;&gt;&gt;&gt;&gt;&gt;&gt;&gt;&gt;&gt;&gt;&gt;&gt;&gt;&gt;&gt;&gt;&gt;&gt;&gt;&gt;&gt;&gt;&gt;&gt;&gt;&gt;&gt;&gt;</pre>                                                                                                    | Counterpar<br>E                                                                     | 0420 </th <th>&gt;df<br/>IBAN&gt;<mark>1</mark></th> <th>.F</th> <th></th>  | >df<br>IBAN> <mark>1</mark>  | .F  |         |
| 3<br>Beneficiary*                                                      | <pre></pre>                                                                                                    | Counterpar<br>EIII<br>E2831018730                                                   | 0420 </td <td>&gt;LF<br/>IBAN&gt;<mark>1</mark></td> <td>. F</td> <td></td> | >LF<br>IBAN> <mark>1</mark>  | . F |         |
| Beneficiary*                                                           | <pre></pre>                                                                                                    | Counterpar<br>E E<br>22831018730<br>nterparty<br>300420<br>730 0420                 | 0420 </td <td>&gt;IJF<br/>IBAN&gt;<mark>1</mark></td> <td>F</td> <td></td>  | >IJF<br>IBAN> <mark>1</mark> | F   |         |
| Beneficiary*                                                           | <pre></pre>                                                                                                    | Counterpar<br>S<br>S<br>22831018730<br>nterparty<br>300420<br>730 0420<br>nterparty | 0420 </td <td>IBAN&gt;I</td> <td>JF</td> <td></td>                          | IBAN>I                       | JF  |         |
| Beneficiary * Name in payment Address                                  | <pre></pre>                                                                                                    | Counterpar<br>S                                                                     | 0420 </td <td>&gt;LF<br/>IBAN&gt;Î</td> <td>F</td> <td></td>                | >LF<br>IBAN>Î                | F   |         |
| Beneficiary * Name in payment Address                                  | <pre>&gt; <nm>Belgium<br/>&gt; <pstladr>IF<br/>&gt; <ctry>Bi<br/>&gt; </ctry></pstladr>IF<br/>&gt; IF<br/>&gt; <id>IF<br/>&gt; <id>IF<br/>&gt; <id>IF<br/>&gt; </id><br/>Balan&gt;Bi<br/>&gt; </id><br/>Belgium Cou<br/>BE28310187<br/>BE28 31018</id></nm></pre> | Counterpar<br>SIII<br>22831018730<br>nterparty<br>300420<br>730 0420<br>nterparty   | 0420 </td <td>&gt;LF<br/>IBAN&gt;<mark>1</mark></td> <td></td> <td></td>    | >LF<br>IBAN> <mark>1</mark>  |     |         |
| Beneficiary * Name in payment Address Postcode / Town                  | <pre></pre>                                                                                                    | Counterpar<br>S                                                                     | 0420 </td <td>IBAN&gt;I<br/>Brussels</td> <td>, F</td> <td></td>            | IBAN>I<br>Brussels           | , F |         |
| Beneficiary* Name in payment Address Postcode / Town Country           | <pre></pre>                                                                                                    | Counterpar                                                                          | 0420 </td <td>Srussels</td> <td></td> <td></td>                             | Srussels                     |     |         |
| Beneficiary * Name in payment Address Postcode / Town Country IBAN     | <pre></pre>                                                                                                    | Counterpar<br>SIII<br>22831018730<br>nterparty<br>300420<br>nterparty<br>730 0420   | 0420 </td <td>&gt;LIS<br/>IBAN&gt;T</td> <td></td> <td></td>                | >LIS<br>IBAN>T               |     |         |
| Beneficiary * Name in payment Address Postcode / Town Country IBAN BIC | <pre></pre>                                                                                                    | Counterpar<br>SIII<br>22831018730<br>nterparty<br>300420<br>730 0420<br>nterparty   | 0420 </td <td>IBAN&gt;I</td> <td></td> <td></td>                            | IBAN>I                       |     |         |

## Обогатяване на информацията при импортиране

Адресната книга има съществена роля при импортирането на платежни нареждания. InsideBusiness Payments анализира импортираните плащания и опитва да намери съвпадение между подадените получатели и адресатите, регистрирани в адресната книга. При съвпадение, данните от адресната книга се използват, вместо данните от импортирания файл.

Това е полезно, в случай че част от задължителната информация за адресатите липсва във файла, но е налична в адресната книга. Плащанията ще бъдат импортирани успешно, дори ако са били непълни.

#### Пример

Адресат от адресната книга (1) съдържа пълни детайли за адрес. Във файла за импортиране (2) присъстват само името и държавата на получателя, докато целият адрес е необходим за валутно плащане. Нареждането се импортира успешно (3), тъй като информацията за адреса е автоматично обогатена от адресната книга. За съжаление, обогатяването има и недостатък. При съвпадение, InsideBusiness Payments винаги използва данните от адресната книга, дори когато тези данни са по-непълни от тези в импортирания файл. Поради тази причина съветваме винаги да поддържате актуални и пълни данни в адресната книга.

Ва съжаление, обогатяването има и недостатък. При съвпадение, nsideBusiness Payments **винаги** използва данните от адресната книга, дори когато тези данни са по-непълни от тези в импортирания файл. Поради тази причина съветваме винаги да поддържате актуални и пълни данни в адресната книга.

## Импортирани файлове

След импортиране, файлът се обработва автоматично във фонов режим. По време на този процес съдържанието на файла е проверява. На екрана Импортирани файлове статусът може да бъде проследен.

Отидете в Плащания -> Импортирани файлове

Колоната със статус покава какъв е той:

#### В очакване на извършване

- Файлът все още не е обработен

#### В процес на изпълнение

- Файлът се обработва

#### Успешно

- Файлът е импоритран успешно

Частично успешно

- Файлът е импоритран частично успешно

#### Грешка

- Импортирането не е успешно

За да видите детайли за импортираните файлове и/или за грешките, кликнете върху запис от таблицата. (1)

Платежни нареждания или пакети, които са успешно импоритрани ще се появят автоматично за допълнителна обработка в екрана Отворени плащания. Но, ако желаете, при налични права да го направите, можете също да оторизирате всички импортирани плащания от съответния екран. Изберете успешно импортирания файл и кликнете на Оторизиране. (2)

| =             | inside     | Business Pa   | yments                                                 |                                                            |                                 |                      | ⊠ ?         | Close  |
|---------------|------------|---------------|--------------------------------------------------------|------------------------------------------------------------|---------------------------------|----------------------|-------------|--------|
|               | Payments / | ed files      |                                                        |                                                            |                                 |                      | Export 📳 Pr | rint 🗸 |
|               |            |               |                                                        |                                                            |                                 |                      | 3           |        |
| <u>[:•:</u> ] | All ir     | mported files |                                                        | $\checkmark$                                               | Import                          | Delete               | Authorise   |        |
| σ             | •          | 1<br>Status   | Import date $\downarrow$                               | Imported by                                                | Batch reference                 | File                 | File size   | ණ      |
| ŝ             |            | Successful    | 12/08/22 1:20:37 PM                                    | Eva Szentpeteriova                                         | UCN222400000001                 | test_K84_04.cfd      | 1.58 KB     |        |
| L             |            | Successful    | 11/08/22 8:18:27 AM                                    | Eva Szentpeteriova                                         | UCN222300000002                 | UFRA1008.CFD         | 850 B       |        |
| (i)           |            | Successful    | 11/08/22 8:17:19 AM                                    | Eva Szentpeteriova                                         | UCN222300000001                 | UFRA1008.CFD         | 850 B       |        |
|               |            | Successful    | Result                                                 |                                                            |                                 |                      | (B          |        |
|               |            | Successful    | 0 batch(es) suce                                       | cessfully imported, 1                                      | batch(es) erroneous             |                      | ſΒ          |        |
|               | 9 of 9     | Entries       | Batch 1: Server<br>Import failed on<br>SEPA country co | rejected file upload,<br>1 transaction 180 - co<br>ode TR. | reason:<br>punter account numbe | er or BIC contains i | nvalid      | 1 >    |

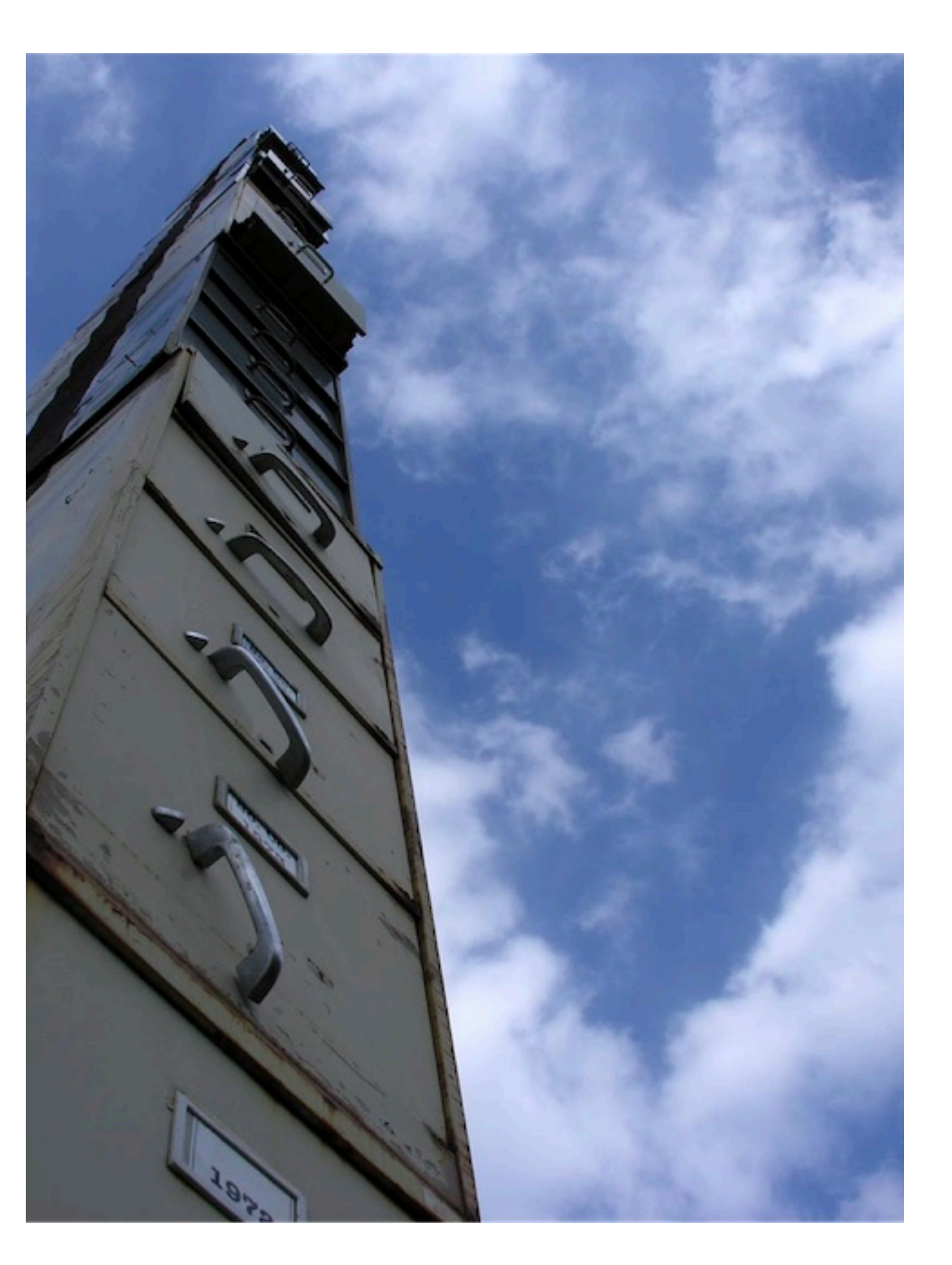

# Конфиденциални плащания

В екрана Импортиране на файл можете да избирате Категория. Полето съдържа две опции:

Стандартен: Файлът се импортира без категория

**Конфиденциално плащане**: Файлът се импортира като конфиденциален

Плащания, които са импортирани като конфиденциални, ще бъдат видими само за потребители с **права да виждат такива плащания**.

Тази опция се използва много често при импортиране на пакети със заплатни преводи.

| =           | InsideBusiness Payments                              |           |                |                           |                    |               | ?              | Close |
|-------------|------------------------------------------------------|-----------|----------------|---------------------------|--------------------|---------------|----------------|-------|
| ШФ          | Payments /                                           |           |                |                           |                    |               |                |       |
| ☆           | Periodic payments                                    |           |                |                           |                    | Export        | Prin           | t ~   |
| <u>[:::</u> | All periodic payments                                | ~         | Create o       | redit transfer Cre        | 1<br>ate direct de | bit Create    | e savings trai | nsfer |
| <b></b>     |                                                      |           |                |                           |                    | Ν             | Nore actions   | :     |
| L           | Periodic Next<br>▼ payment ↑ creation F<br>name date | Frequency | Addressee      | Remittance<br>information | Product<br>type    | Amou<br>Curre | int<br>ncy     | \$    |
| í           | Create periodic credit transf                        | fer       | American       | Charges booking           | Internatio         | onal 1        | 0,555.00       |       |
|             | Periodic payment attributes                          |           |                |                           |                    |               |                |       |
|             | Periodic payment name * 2                            |           |                |                           |                    |               |                |       |
|             | Frequency * 3                                        | Monthly   |                |                           |                    |               | $\sim$         |       |
|             | Next execution date *                                | 12/09/22  |                |                           |                    |               |                |       |
|             | Number of executions 5                               | Leave fie | ld empty if ur | nlimited                  |                    |               |                |       |
|             | End date 6                                           | dd/mm/y   | y              |                           |                    |               |                |       |
|             | Number of days created upfront 7                     | 14        |                |                           |                    |               |                |       |
|             | Next creation date                                   | 29/08/22  |                |                           |                    |               |                |       |

Не искате да се тревожите с периодично подписване на създадените нареждания?

Създайте Периодично плащане за една година и задайте Брой дни създадени предварително 7 на 370. След запазване, всички плащания за идната година ще бъдат създадени незабавно. Изберете плащанията и ги оторизирайте. Поставете си напомняне за повторение на този процес след една година.

### Периодични плащания

InsideBusiness Payments Ви помага по лесен начин да заплащате периодични задължения чрез създаването на Периодични плащания. Периодичното плащане ще създава нов превод с предварително зададена честота. Плащането се появява в екрана Отворени плащания и върху него могат да бъдат извършвани същите действия, както при ръчните или импортираните нареждания. Ще намерите опцията в Плащания -> Периодични плащания.

Като първа стъпка, изберете вида на периодичното плащане (1), което желаете да създадете (кредитен превод, директно дебитиране, спестовен превод).

Задайте име на периодичния превод. (2)

Посочете честота (3) за създаване на превода и дата на изпълнение (4) на първото плащане.

Посочете брой преводи, коита следва да бъдат създадени (5) или крайна дата. (6)

Попълнете брой дни (7) преди датата на изпълнение, когато преводът ще бъде създаден.

Изберете период, който ще Ви даде достатъчно време, за да оторизирате плащането.

Попълнете всички детайли за транзакцията и запазете Периодичното плащане.

## Шаблони

Шаблоните могат да Ви помогнат за лесно съставяне на платежни, които Ви се налага да правите регулярно.

За да запазите шаблон, първо създайте платежно нареждане, кликнете върху **Още действия** -> **Запазване като шаблон. (1)** Ще бъдете помолени да въведете име на шаблона. Кликвайки върху **Запазване**, ще създадете шаблона.

Можете да използвате шаблон директно от екрана за създаване на платежно. Това е първото поле, което се визуализира.

За управление на шаблоните отидете в **Плащания** -> **Шаблони за плащане**.

На този екран виждате всички шаблони. Маркирайте един от тях и кликнете върху С**ъздаване на плащане от шаблон (2)**, за да създадете платежно нареждане или върху **Изтриване (3)**, за да премахнете шаблона от списъка.

![](_page_28_Picture_6.jpeg)

Ако желате да редактирате шаблон, кликнете върху някой от параметрите на шаблона, за да отворите екран с детайлите. Изберете **Още действия** -> **Променяне на подробностите за шаблон за плащане** и нанесете промените. Кликнете върху **Запазване**, за да излезете от екрана.

![](_page_29_Figure_0.jpeg)

## Заменящи символи

Периодичните плащания и шаблоните са добри инструменти за оптимизация, но как стоят нещата с основанията на нарежданията? Ще бъдат ли еднакви във всички платежни?

Не непременно. Чрез използването на заменящи символи в информацията за превода, вместо конкретна дата, съдържанието на описанието ще варира в зависимост от датата на създаване на платежното.

Как работи това?

В позицията от информацията за превода, където желаете да присъства текуща дата, въвеждате код, използвайки следните символи:

D за ден M за месец Y за година / разделител 1-99 число - + оператори за добавяне/изваждане на дни/месеци/години

< > начало и край на кода

Например, ако желаете описанието да съдържа датата на създаване + 14 дни, кодът ще изглежда така:

<DD+14/MM/YY>

# Управление на плащания

#### в пакети

Чрез обединяването на плащания в пакет броят на записите намалява, което прави Вашата работа по-лесна.

Платежни нареждания могат да бъдат импортирани като пакет, но пакети могат да бъдат създавани и впоследствие. За да направите това, маркирайте (1) платежните, които желаете да обедините в пакет и изберете Създаване -> Пакет. (2) InsideBusiness Payments използва набор от правила, за да определи кои плащания могат да бъдат комбинирани в пакет, ето защо резултатът от това действие би могъл да доведе до създаването на няколко пакети.

За да промените съдържанието на даден пакет, отворете пакета, кликвайки върху него от екрана с Отворени плащания. В Съдържащи се плащания се визуализира съдържанието на пакета. Изберете (3) плащането, което желаете да премахнете и кликнете върху Изтриване (4) за напълно премахване на конкретното нареждане или върху Връщане в отворените плащания за изпълнение на това действие. За да върнете всички нареждания в Отворени плащания, кликнете върху Разпакетиране.

За да промените датата на изпълнение на нарежданията в пакет, изберете Още действия -> Промяна на датата на извършване в екрана с детайли за пакета или в екрана с Отворени плащания, след като маркирате пакета.

| =       | Inside                  | Susiness Pa            | yments                |          |                    |                                                          |                        |                                                   | 8                  |                               | Close                  |
|---------|-------------------------|------------------------|-----------------------|----------|--------------------|----------------------------------------------------------|------------------------|---------------------------------------------------|--------------------|-------------------------------|------------------------|
| ₽<br>\$ | Payments /<br>Open po   | iyments                |                       |          |                    |                                                          |                        |                                                   |                    | Export                        | Print V                |
| <u></u> | All pa                  | yments                 |                       | $\sim$   | C                  |                                                          | l                      | Create V                                          | Authorise          | e 🗾 Mo                        | re actions             |
| 8       | -                       | Type<br>Status         | Execution<br>date ↑ ▼ | Priority | Batch<br>reference | Account<br>IBAN                                          | Amount<br>Currency     |                                                   | see                | Remittance<br>information     | Creation<br>date       |
| ß       |                         | Payment<br>Entered     | 05/09/22              | Normal   |                    | VT DE<br>Operations<br>DE81 5002<br>1000 0100<br>6310 44 | 1,254.67<br>EUR        | Direct debit                                      | 303<br>871 06      |                               | 26/08/22<br>2:36:37 PM |
|         |                         | Payment<br>Entered     | 05/09/22              | Normal   |                    | VT DE<br>Operations<br>DE81 5002<br>1000 0100<br>6310 44 | <b>1,254.67</b><br>EUR | Austrian tax payment<br>LCR                       | t<br>303<br>871 06 |                               | 26/08/22<br>2:36:37 PM |
|         |                         | Payment<br>Entered     | 05/09/22              | Normal   |                    | VT DE<br>Operations<br>DE81 5002<br>1000 0100<br>6310 44 | <b>1,254.67</b><br>EUR | Savings transfer<br>Swiss ESR payment             | 303<br>_871 06     |                               | 26/08/22<br>2:36:37 PM |
|         |                         | Payment<br>Waiting for | 06/09/22              | Normal   | XUX22350000001     | VT AT<br>Account<br>AT86 1936<br>0004 5437               | 1,233.88<br>EUR        | Austria AT77<br>Austria 0529<br>Counterparty 8125 | 1200<br>4602       | Daily booking for<br>07/09/22 | 23/08/22<br>6:26:07 AM |
|         | Sum of s                | elected entrie         | es per currency       |          |                    |                                                          |                        | Credit amount: Deb                                | oit amount:        | Sum                           | 1                      |
|         | EUR                     |                        |                       |          |                    |                                                          |                        | 3,764.01 EUR                                      | 0.00 EUR           | 3,764.01 EUR                  | 2                      |
|         | <b>3</b> of <b>13</b> E | ntries selected        | ł                     |          |                    |                                                          |                        | Entries per p                                     | age 5              | ✓ < 1                         | 2 3 >                  |

|   | Contain    | ed paymer     | nts                     |                   |                     |                        |                         |                           |                        | ^                      |
|---|------------|---------------|-------------------------|-------------------|---------------------|------------------------|-------------------------|---------------------------|------------------------|------------------------|
|   | All payı   | ments         |                         | $\checkmark$      |                     |                        |                         | Delete                    | Return into op         | pen payments           |
| 7 | -          | Status        | Product<br>type         | Execution<br>date | Account             | Amount<br>Currency     | Addressee               | Addressee<br>IBAN         | Remittance information | Creation<br>date       |
|   |            | Composed      | SEPA Credit<br>Transfer | 05/09/22          | VT DE<br>Operations | <b>1,254.67</b><br>EUR | Danmark<br>Counterparty | DK67 5303<br>0009 6871 06 |                        | 26/08/22<br>2:36:37 PM |
|   |            | Composed      | SEPA Credit<br>Transfer | 05/09/22          | VT DE<br>Operations | <b>1,254.67</b><br>EUR | Danmark<br>Counterparty | DK67 5303<br>0009 6871 06 |                        | 26/08/22<br>2:36:37 PM |
|   |            | Composed      | SEPA Credit<br>Transfer | 05/09/22          | VT DE<br>Operations | <b>1,254.67</b><br>EUR | Danmark<br>Counterparty | DK67 5303<br>0009 6871 06 |                        | 26/08/22<br>2:36:37 PM |
|   | 1 of 3 Ent | ries selected |                         |                   |                     |                        |                         | Entries per pag           | e 15 V                 | < 1 >                  |

| =            | Ø      | InsideB                 | usiness Pay                               | jments             |              |                    |           |                                                          |                        |                         | 8                              | щĢ                  |            | ?                      | Close  |
|--------------|--------|-------------------------|-------------------------------------------|--------------------|--------------|--------------------|-----------|----------------------------------------------------------|------------------------|-------------------------|--------------------------------|---------------------|------------|------------------------|--------|
| le<br>↓<br>↓ | P<br>( | <sup>Dayments</sup> /   | iyments                                   |                    |              |                    |           |                                                          |                        |                         |                                | 2                   | Export     | P                      | rint V |
| <u>[::</u>   |        | All pay                 | jments                                    |                    | ~            |                    |           |                                                          |                        | Create                  | ∽ Auth                         | norise              | IJ         | More actio             | ns :   |
|              |        | -                       | Type<br>Status                            | Execution<br>date  | Priority     | Batch<br>reference | ce        | Account<br>IBAN                                          | Amount<br>Currency     | Addressee               | Addressee<br>IBAN              | Remitta<br>informat | nce<br>ion | Creation<br>date       | Ś      |
| ß            | 1      |                         | <b>Payment</b><br>Partially<br>authorised | 29/08/22           | Normal       | XUI2241            | 00000001  | VT AT<br>Account<br>AT86 1936<br>0004 5437<br>7725       | 123.00<br>USD          | AT Tax office           | AT84 1200<br>0515 8076<br>9101 |                     |            | 26/08/22<br>3:50:59 PI | И      |
|              |        |                         | Payment<br>Waiting for<br>execution       | 30/08/22           | Normal       | XUX223             | 80000007  | VT DE<br>Operations<br>DE81 5002<br>1000 0100<br>6310 44 | <b>1,254.67</b><br>EUR | Danmark<br>Counterparty | DK67 5303<br>0009 6871 06      |                     |            | 26/08/22<br>2:36:37 PI | И      |
|              |        |                         | Payment<br>Waiting for<br>execution       | 31/08/22           | Normal       | XUX223             | 80000008  | VT DE<br>Operations<br>DE81 5002<br>1000 0100            | 1,254.67<br>EUR        | Danmark<br>Counterparty | DK67 5303<br>0009 6871 06      |                     | Drint      | 26/08/22<br>2:36:37 Pl | И      |
|              |        | Sum of s                | creait                                    | transier a         | etails: XU   | 122410             | 000000    | JI → Auti                                                | nonsation              | (1/1)                   |                                | l                   | Print      |                        |        |
|              |        | USD                     | Payn                                      | nent status        |              |                    |           |                                                          |                        |                         |                                |                     | -          | +                      |        |
|              |        | <b>1</b> of <b>19</b> E | r Status                                  | 5                  |              |                    | Compos    | ed                                                       |                        |                         |                                |                     |            |                        | 2 >    |
|              |        |                         | Status                                    | s date             |              |                    | 29/08/2   | 2 6:35:57 AM                                             | l                      |                         |                                |                     |            |                        |        |
|              |        |                         | Rem                                       | itter and ben      | eficiary     |                    |           |                                                          |                        |                         |                                |                     | -          | +                      |        |
|              |        |                         | Remit                                     | ter                |              |                    | Virtual 1 | Frading                                                  |                        |                         |                                |                     |            |                        |        |
|              |        |                         |                                           |                    |              |                    | VT AT A   | ccount                                                   |                        |                         |                                |                     |            |                        |        |
|              |        |                         |                                           |                    |              |                    | AT86 19   | 36 0004 543                                              | 7 7725                 |                         |                                |                     |            |                        |        |
|              |        |                         | Benef                                     | iciary             |              |                    | AT Tax o  | ffice                                                    |                        |                         |                                |                     |            |                        |        |
|              |        |                         | Navigate v                                | within the list of | payments and | d batches:         |           |                                                          |                        |                         |                                |                     | < 1        | L >                    |        |
|              |        |                         | Cancel                                    | ×                  |              |                    |           |                                                          |                        |                         | Authorise                      | 🖁 🛛 Rej             | ect        | IJ                     |        |

## Оторизиране на плащания

Преди да бъдат изпълнени, плащанията трябва да бъдат оторизирани. В зависимост от политиката, биха били необходими един или два подписа.

Изберете нарежданията или пакетите, които желаете да оторизирате (1) и кликнете върху Оторизиране. (2)

Ще бъде изобразено обобщение на селектираните платежни и пакети. Кликнете върху **Оторизиране (3)** и следвайте инструкциите на екрана.

# Отчитане

InsideBusiness Payments предоставя информация за салда и движения по Вашите сметки в ING или в други банки в почти реално време.

![](_page_32_Picture_2.jpeg)

| 9 | Reporting /            | Business Payments                                            |                               |                                  |                       | 8 m                    |               | Close          |
|---|------------------------|--------------------------------------------------------------|-------------------------------|----------------------------------|-----------------------|------------------------|---------------|----------------|
| 2 | Balance                | S                                                            |                               |                                  |                       |                        | Export \      | Print ~        |
|   | Accour                 | its                                                          |                               |                                  |                       |                        |               | ^              |
|   | All acc                | counts                                                       | 3 🛱 🖯                         | 2                                | 4 Show late           | st stores              | Show multi da | ıy credit/debi |
|   | •                      | Account ↑<br>IBAN                                            | Book date of latest statement | Book balance of latest statement | Book balance<br>today | Value balance<br>today | Currency      | To             |
|   |                        | VT CZ Account<br>CZ95 3500 0000 0010 0045<br>4306            | 17/03/22                      | 383,273.                         | 383,273.13            | 383,2                  | 73.13 CZK     |                |
|   |                        | VT ES Production Plant<br>ES39 0168 0001 8200 0158<br>5238   | 18/03/22                      | 86,672.4                         | 49 86,672.49          | 86,6                   | 72.49 EUR     |                |
|   |                        | VT FR Operations<br>FR76 3043 8000 0832 5020<br>3600 472     | 18/03/22                      | 9,130.0                          | 9,130.00              | 9,1                    | 30.00 EUR     |                |
|   |                        | VT IE Retail unit<br>IE13 INGB 9902 40                       |                               |                                  |                       | 80,6                   | 74.31 EUR     |                |
|   |                        | VT NL Employee Pl<br>NL16 INGB 0000 0                        | -                             |                                  |                       |                        | 0.00 EUR      |                |
|   |                        | VT NL Investments<br>NL09 INGB 6508 7:<br>VT NL Liquiditu Ma | Additional sett               | ings Column                      | configuration         | 1                      | 0.00 EUR      |                |
|   | <b>15</b> of <b>15</b> | Entries                                                      |                               |                                  |                       | page                   | 15 🗸          | < 1 >          |
|   |                        | TI                                                           | ne following addi             | tional settings may              | be set:               |                        |               |                |
|   |                        |                                                              | Include accoun                | ts with balances or              | nly                   |                        |               |                |
|   |                        | C                                                            | ancel X                       |                                  | Apply                 | ~                      |               |                |

Кликване върху зъбчатото колело (6) ще изобрази не само конфигурацията на колоните, но и допълнителна опция за филтриране. (7) Тя може да бъде използвана за скриване на сметки без баланси.

# Салда

Екранът с баланси **(1)** може да бъде достъпен през **Отчитане** -> **Салда** и съдържа информация за салдата по всички сметки, за които имате права за наблюдение на баланси.

Счетоводно салдо на последното извлечение (2) е салдото от края на последния системен ден, за който е получено извлечение за конкретната сметка. Датата на това извлечение е показана в Дата на осчетоводяване на последното извлечение. (3)

Счетоводно салдо с днешен вальор (4) показва общия баланс, включващ интрадневните транзакции след последното извлечение. Информацията се обновява на около 20 минути.

Салдо с днешен вальор (5) показва баланс с днешен вальор, включващ интрадневните транзакции след последното извлечение. Това салдо може да се различава от счетоводното, в случай че вальорът на дадена транзакция се различава от счетоводната й дата.

# Вальорни салда

Салда според вальор за сметки в други банки са на разположение, само ако са налични в крайнодневните и интрадневните извлечения, получавани в InsideBusiness Payments. За ING сметки тези салда са налични винаги.

В случай че кликнете върух някоя от сметките в екрана за салда (вижте предходната страница), историята на вальорните салда ще се изобрази. (1) Тук ще стойностите им по сметката за минали и бъдещи дати (ако има такива).

Ако избере салдо от конкретна дата, ще видите транзакциите по сметката за тази дата. (2)

|                                                |                                                                                                    | ayments                                                                                                    |                          |                                                                                                    |                                                                                     |                                                                                                    |          | (            | 8        | <u>el</u> i |        | ?      |     |
|------------------------------------------------|----------------------------------------------------------------------------------------------------|----------------------------------------------------------------------------------------------------|--------------------------|----------------------------------------------------------------------------------------------------|-------------------------------------------------------------------------------------|----------------------------------------------------------------------------------------------------|----------|--------------|----------|-------------|--------|--------|-----|
| Bala                                           | nce details:                                                                                                    | VT FR Operati                                                                                                    | ons                      |                                                                                                    |                                                                                     |                                                                                                    |          |              |          | (           | Export |        | Pri |
| Acc                                            | count details                                                                                                    |                                                                                                    |                          |                                                                                                    |                                                                                     |                                                                                                    |          |              |          |             |        |        |     |
| Acco<br>IBA<br>Cur<br>Des<br>Boc<br>Boc<br>Boc | count<br>count number<br>IN<br>rrency<br>scription<br>ok balance today<br>ok date of latest str<br>ok balance of latest                                                                                                    | atement<br>t statement                                                                                                    |                          | VT FR Operati<br>32502036004<br>FR76 3043 80<br>EUR<br>FR76 3043 80<br>9,130.00<br>18/03/22<br>9,130.00                                                                                                    | ons<br>;<br>00 0832 5020 36<br>00 0832 5020 36                                      | 500 472<br>500 472                                                                                                    |          |              |          |             |        |        |     |
| Bar                                            | nk details                                                                                                    |                                                                                                    |                          |                                                                                                    |                                                                                     |                                                                                                    |          |              |          |             |        |        |     |
| BIC<br>Ban                                     | nk access                                                                                                    |                                                                                                    |                          | INGBFRPP<br>ING FR                                                                                                    |                                                                                     |                                                                                                    |          |              |          |             |        |        |     |
|                                                | Account balan                                                                                                    | ces                                                                                                    | ~                        |                                                                                                    |                                                                                     |                                                                                                    |          |              |          |             |        |        |     |
|                                                | Value date $\downarrow$                                                                                                    |                                                                                                    |                          | Value balo                                                                                                    | ance including in                                                                   | ntraday                                                                                                    |          |              |          |             |        |        |     |
|                                                | 18/03/22                                                                                                    |                                                                                                    |                          |                                                                                                    |                                                                                     |                                                                                                    |          |              |          |             | 9,1    | .30.00 |     |
|                                                | 17/03/22                                                                                                    |                                                                                                    |                          |                                                                                                    |                                                                                     |                                                                                                    |          |              |          |             | 13,4   | 30.00  |     |
|                                                | 2 of 2 Entries                                                                                                    |                                                                                                    |                          |                                                                                                    |                                                                                     |                                                                                                    |          | Entries      | per page | 15          | $\sim$ | <      | 1   |
|                                                |                                                                                                    | lance Details:                                                                                                    | : VT FR Oper             | ations, Valu                                                                                                    | ie date: 17                                                                         | /03/22                                                                                                    |          | (            | Export   |             | Print  | 8      | ]   |
|                                                | Account d                                                                                                    | lance Details:<br>letails                                                                                                    | : VT FR Oper             | ations, Valu                                                                                                    | ie date: 17                                                                         | /03/22                                                                                                    |          | (            | Export   |             | Print  | 8      |     |
|                                                | Account d<br>Account d<br>Account n<br>IBAN<br>Currency<br>Descriptio                                                                                                    | lance Details:<br>letails<br>umber                                                                                                    | : VT FR Oper             | VT FR Open<br>325020360<br>FR76 3043<br>EUR<br>FR76 3043                                                                                                    | ue date: 17                                                                         | /03/22<br>13600 472<br>13600 472                                                                                                    |          | (            | Export   |             | Print  |        |     |
|                                                | Account d<br>Account n<br>Account n<br>IBAN<br>Currency<br>Descriptio<br>Bank deta                                                                                                    | lance Details:<br>letails<br>n<br>iils                                                                                                    | : VT FR Oper             | VT FR Open<br>325020360<br>FR76 3043<br>EUR<br>FR76 3043                                                                                                    | ue date: 17                                                                         | /03/22<br>) 3600 472<br>) 3600 472                                                                                                    |          | (            | Export   |             | Print  | 8      |     |
|                                                | Account d<br>Account n<br>Account n<br>BAN<br>Currency<br>Descriptio<br>Bank deta<br>BIC<br>Bank acce                                                                                                    | lance Details:<br>letails<br>umber<br>n<br>iils<br>ss                                                                                                    | : VT FR Oper             | VT FR Oper<br>325020360<br>FR76 3043<br>EUR<br>FR76 3043<br>INGBFRPP<br>ING FR                                                                                                    | ue date: 17                                                                         | /03/22<br>13600 472<br>13600 472                                                                                                    |          | (            | Export   |             | Print  |        |     |
|                                                | Account d<br>Account d<br>Account n<br>IBAN<br>Currency<br>Descriptio<br>Bank deta<br>BIC<br>Bank acce<br>Balance d<br>Previous v<br>Date of pr                                                                                                    | lance Details:<br>letails<br>umber<br>n<br>iils<br>ss<br>etails<br>alue balance<br>eviaus value balance                                                                                                    | e VT FR Oper             | UT FR Oper<br>325020360<br>FR76 3043<br>EUR<br>FR76 3043<br>INGBFRPP<br>ING FR                                                                                                    | e date: 17                                                                          | /03/22<br>) 3600 472<br>) 3600 472                                                                                                    |          |              | Export   |             | Print  |        |     |
|                                                | Account d<br>Account n<br>Account n<br>IBAN<br>Currency<br>Descriptio<br>Bank deta<br>BIC<br>Bank acce<br>Balance d<br>Previous v<br>Date of pr<br>Value bala<br>Date of va                                                                        | lance Details:<br>letails<br>umber<br>n<br>iils<br>etails<br>alue balance<br>evious value balance<br>lue balance                                                                                                    | e VT FR Oper             | Ations, Value<br>325020360<br>FR76 3043<br>EUR<br>FR76 3043<br>INGBFRPP<br>ING FR<br>0.00<br>13,430.00<br>17/03/22                                                                                          | e date: 17                                                                          | /03/22<br>13600 472<br>13600 472                                                                                                    |          |              | Export   |             | Print  |        |     |
|                                                | Account d<br>Account d<br>Account n<br>IBAN<br>Currency<br>Descriptio<br>Bank deta<br>BIC<br>Bank acce<br>Balance d<br>Previous v<br>Date of pr<br>Value bala<br>Date of va<br>Total credi<br>Total credi<br>There are                             | lance Details:<br>letails<br>umber<br>n<br>iils<br>etails<br>alue balance<br>evious value balance<br>evious value balance<br>ince<br>lue balance<br>iiu<br>it amount<br>t amount<br>additional transaction                                                                                                    | e<br>ons with total cred | Ations, Value<br>VT FR Oper<br>325020360<br>FR76 3043<br>EUR<br>FR76 3043<br>INGBFRPP<br>ING FR<br>0.00<br>13,430.00<br>17/03/22<br>6,260.00<br>-2,130.00<br>lit amount of 9,30                             | ue date: 17                                                                         | /03/22<br>) 3600 472<br>) 3600 472                                                                                                    | atabase. |              | Export   |             | Print  |        |     |
|                                                | Account d<br>Account d<br>Account n<br>IBAN<br>Currency<br>Descriptio<br>Bank deta<br>BIC<br>Bank acce<br>Balance d<br>Previous v<br>Date of pr<br>Value bala<br>Date of va<br>Total credi<br>Total debit<br>There are                             | lance Details:<br>letails<br>umber<br>n<br>iils<br>etails<br>alue balance<br>evious value balance<br>evious value balance<br>ince<br>lue balance<br>it amount<br>t amount<br>additional transaction<br>actions                                                                                                    | e<br>e                   | ations, Valu<br>VT FR Oper<br>325020360<br>FR76 3043<br>EUR<br>FR76 3043<br>INGBFRPP<br>ING FR<br>0.00<br>13,430.00<br>17/03/22<br>6,260.00<br>-2,130.00<br>it amount of 9,3(                               | ue date: 17                                                                         | /03/22<br>) 3600 472<br>) 3600 472<br>: present in the definition of the definition of the | atabase. |              | Export   |             | Print  |        |     |
|                                                | Account d<br>Account n<br>Account n<br>IBAN<br>Currency<br>Descriptio<br>Bank deta<br>BIC<br>Bank acce<br>Balance d<br>Previous v<br>Date of pr<br>Value bala<br>Date of va<br>Totals<br>Total credi<br>Total debit<br>There are<br>Trans<br>All t | lance Details:<br>letails<br>umber<br>n<br>iils<br>ss<br>letails<br>alue balance<br>evious value balance<br>lue balance<br>it amount<br>t amount<br>additional transaction<br>actions<br>ransactions                                                                                                    | e                        | ations, Valu<br>VT FR Oper<br>325020360<br>FR76 3043<br>EUR<br>FR76 3043<br>INGBFRPP<br>ING FR<br>0.00<br>13,430.00<br>17/03/22<br>6,260.00<br>-2,130.00<br>it amount of 9,3(                               | ue date: 17                                                                         | /03/22<br>1 3600 472<br>1 3600 472<br>3 600 472<br>: present in the de                                                                                                    | atabase. |              | Export   |             | Print  |        |     |
|                                                | Account d<br>Account d<br>Account n<br>IBAN<br>Currency<br>Descriptio<br>Bank deta<br>BIC<br>Bank acce<br>Balance d<br>Previous v<br>Date of pr<br>Value bala<br>Date of va<br>Totals<br>Total credi<br>Total debit<br>There are<br>Trans          | lance Details:<br>letails<br>umber<br>n<br>sils<br>ss<br>etails<br>alue balance<br>evious value balance<br>ince<br>lue balance<br>it amount<br>additional transactions<br>ransactions<br>Book<br>date                                                                                                    | e Value date             | ations, Valu<br>VT FR Oper<br>325020360<br>FR76 3043<br>EUR<br>FR76 3043<br>INGBFRPP<br>ING FR<br>0.00<br>13,430.00<br>17/03/22<br>6,260.00<br>-2,130.00<br>it amount of 9,30<br><b>Amount</b>              | e date: 17 ations 104 8000 0832 5020 8000 0832 5020 00 which are not Addressee name | /03/22<br>) 3600 472<br>) 3600 472<br>) 3600 472<br>: present in the data<br>Remitt                                                                                                    | atabase. |              | Export   |             | Print  |        |     |
|                                                | Account d<br>Account d<br>Account n<br>IBAN<br>Currency<br>Descriptio<br>Bank deta<br>BIC<br>Bank acce<br>Balance d<br>Previous v<br>Date of pr<br>Value bala<br>Date of va<br>Totals<br>Total credi<br>There are<br>Trans                         | lance Details:<br>letails<br>umber<br>n<br>iils<br>ss<br>letails<br>alue balance<br>evious value balance<br>ilue balance<br>ilue balance<br>ilue balance<br>ilue balance<br>ilue balance<br>lue balance<br>lue balance | e Value date 17/03/22    | ations, Valu<br>VT FR Oper<br>325020360<br>FR76 3043<br>EUR<br>FR76 3043<br>INGBFRPP<br>ING FR<br>0.00<br>13,430.00<br>17/03/22<br>6,260.00<br>-2,130.00<br>it amount of 9,30<br><b>Amount</b><br>-2,130.00 | Addressee name                                                                      | /03/22<br>13600 472<br>13600 472<br>13600 472<br>13600 472<br>Remitt<br>RETRAI                                                                                                    | atabase. | QUE/TRCD/AFE | Export   |             | Print  |        |     |

| = | InsideBusiness Payments                            |                        |                                       |                         |                        |                           | ⊠ ?                     | Close  |
|---|----------------------------------------------------|------------------------|---------------------------------------|-------------------------|------------------------|---------------------------|-------------------------|--------|
|   | <sub>Reporting</sub> /<br>Balance by account group |                        |                                       |                         |                        |                           | Export                  | rint 🖹 |
|   | Balances                                           | 1                      |                                       |                         |                        |                           |                         |        |
|   | All account groups                                 | ~                      |                                       |                         |                        |                           |                         |        |
| 8 | Account<br>group / Account n                       | Currency               | Book balance of<br>latest statement   | Book balance<br>today   | Value balance<br>today | Value balance<br>tomorrow | Latest value<br>balance | To     |
| 2 | Accounts not assic<br>any group                    | ned to EUR             | 80,273.57                             | 80,273.57               | 80,273.57              | 80,273.                   | 57 80,273.57            |        |
| í | All accounts                                       | EUR                    | 89,403.57                             | 89,403.57               | 89,403.57              | 89,403.                   | 57 89,403.57            |        |
|   | French accounts                                    | EUR                    | 9,130.00                              | 9,130.00                | 9,130.00               | 9,130.                    | 9,130.00                |        |
|   | 3 of 3 Entries                                     |                        |                                       |                         | Ent                    | ries per page             | 15 🗸 🤇                  | 1 >    |
|   | Balances (Grand Totals)                            |                        |                                       |                         |                        |                           |                         |        |
|   | ► ➡ ➡ Account<br>Group / Account n                 | Currency Bo<br>ame sto | ook balance of latest B<br>atement to | ook balance V<br>oday t | /alue balance<br>oday  | Value balance<br>tomorrow | Latest value<br>balance | ණ      |
|   | Total of account balances                          | EUR                    | 89,403.57                             | 89,403.57               | 89,403.57              | 89,403.5                  | 89,403.57               |        |
|   | 1 of 1 Entry                                       |                        |                                       |                         | Ent                    | ries per page             | 15 🗸                    | 1 >    |
|   |                                                    |                        |                                       |                         |                        |                           |                         |        |

# Групи сметки

За да наблюдавате общия баланс на група от сметки, InsideBusiness Payments предлага опицята за създаване на такива групи.

Създаването на група от сметки е възможно през Предпочитания -> Групи сметки. Кликнете върху Създаване, дайте име на групата и добавете сметки.

За да видите баланса на групата от сметки, която сте създали, отидете в **Отчитане** -> **Салдо по групи от сметки**. По поздразбиране, само предварителлно обозначени групи са видими. Можете да смените изгледа на **Всички**. **(1)** 

От падащото меню за изглед изберете **Управление на** изгледите и настройте Всички групи сметки за такъв по подразбиране.

# Кредит/дебит

#### Екранът Кредит/дебит представя обобщение на всички рапортувани транзакции.

Достъпен е през Отчитане -> Кредит/дебит. Екранът показва всички налични осчетоводени транзакции за всички сметки, до които имате достъп. (1) Кликнете върху определена транзакция, за да видите всички детайли. (2)

Зъбчатото колело (3) ще ви отведе към някои интересни опции за филтриране. Можете да зададете долен лимит (4), за да скриете всички транзакции за суми под този праг.

Можете да изберете (5) да виждате транзакции чиито вальор се различава от датата на осчетоводяване. Това е изключително удобно при търсене на причината за разлика между счетоводния и вальорния баланс.

Екранът Кредит/дебит показва всички интрадневни осчетоводени транзакции.

| Inside    | Business P                                                                         | ayments                                                       |            |                                                                 |                                               |                      | (                                                        | 8 [                     |                                  | ? Close            |
|-----------|------------------------------------------------------------------------------------|---------------------------------------------------------------|------------|-----------------------------------------------------------------|-----------------------------------------------|----------------------|----------------------------------------------------------|-------------------------|----------------------------------|--------------------|
| porting / | 1.1.1                                                                              |                                                               |            |                                                                 |                                               |                      |                                                          |                         |                                  |                    |
| realt /   | aedit                                                                              |                                                               |            |                                                                 |                                               |                      |                                                          |                         | Export                           | V Print            |
| Transa    | ctions                                                                             |                                                               |            |                                                                 |                                               |                      |                                                          |                         |                                  |                    |
| All tra   | nsactions                                                                          |                                                               | ~          |                                                                 |                                               |                      |                                                          |                         | Show mult                        | i day credit/debit |
| •         | Book<br>date                                                                       | Account ↑<br>IBAN                                             | Amount     | Currency                                                        | Addressee                                     | Addressee<br>account | Remittance informat                                      | ion                     |                                  | <b>V</b> @         |
| 2         | 17/03/22                                                                           | VT CZ Account<br>CZ95 3500 0000<br>0010 0045 4306             | 83,115.83  | CZK                                                             |                                               |                      | ++1330387206++233<br>CURREUR000CZPRG                     | 0457803+<br>3 0001CAS   | ++KAPZEB<br>SHPOOL TRANSF        | ER                 |
|           | 17/03/22                                                                           | VT CZ Account<br>CZ95 3500 0000<br>0010 0045 4306             | 109,608.67 | CZK                                                             |                                               |                      | ++1330414008++233<br>CURRCZK000CZPRG 3                   | 0457803+<br>0001CAS     | -+KAPOLO<br>HPOOL TRANSFI        | ER                 |
|           | 16/02/22                                                                           | VT ES Production<br>Plant<br>ES39 0168 0001<br>8200 0158 5238 | 80.00      | EUR                                                             |                                               |                      | ES/717/00332DE5750<br>GERMANY GMBHES/71<br>18791-11-6956 | 002100000<br>17/00332 E | 010128924/INGI<br>ES/717/00332 D | BDEFFRDF<br>E-16-  |
|           | Credit / del                                                                       | VT ES Production<br>pit details                               |            |                                                                 |                                               |                      |                                                          |                         | Print 🕒                          | DEFFRDF<br>E-16-   |
| _         | Amount de                                                                          | etails                                                        |            |                                                                 |                                               |                      |                                                          |                         | -                                |                    |
|           | Amount                                                                             | ataila                                                        |            | CZK 83,115.83                                                   |                                               |                      |                                                          |                         |                                  | DEFFRDF<br>E-16-   |
| F ={ 191  | Account de                                                                         | etails                                                        |            | VT CZ Account                                                   |                                               |                      |                                                          |                         |                                  | 5 77 <b>\</b>      |
| 5 01 18:  | Account num<br>IBAN<br>Currency                                                    | hber                                                          |            | 0000001000454<br>CZ95 3500 0000<br>CZK                          | 306<br>0010 0045 4306                         |                      |                                                          |                         |                                  | 5 3/ /             |
|           | Status and                                                                         | date details                                                  |            |                                                                 |                                               |                      |                                                          |                         | -                                |                    |
|           | Book date<br>Value date<br>Status<br>Entry type                                    |                                                               |            | 17/03/22<br>17/03/22<br>Booked<br>Single transactio             | n                                             |                      |                                                          |                         |                                  |                    |
|           | Bank detai                                                                         | ls                                                            |            |                                                                 |                                               |                      |                                                          |                         | -                                |                    |
|           | Bank access                                                                        |                                                               |            | ING CZ                                                          |                                               |                      |                                                          |                         |                                  |                    |
|           | Transaction                                                                        | n details                                                     |            | DMNT                                                            |                                               |                      |                                                          |                         | -                                | 3                  |
|           | Transaction f<br>Transaction s<br>Transaction t<br>Bank reference<br>Remittance in | amily<br>ub-family<br>ype<br>ce<br>nformation                 |            | RCCN<br>ACON<br>NCMZ - Cash mai<br>AC03621411<br>++1330387206+- | nagement item - Zero b<br>+2330457803++KAPZEE | 1                    |                                                          |                         |                                  | Ę                  |
|           | Account st                                                                         | atement details                                               |            | 17 [[0 17                                                       |                                               | Addit                | tional settings                                          | с                       | olumn con                        | figuration         |
|           | Statement ID<br>Statement ID<br>Statement ni<br>Created                            | umber                                                         |            | 17 FEB 17<br>34<br>17/03/22 12:00:0                             | 0 AM                                          | The follo            | owing additional                                         | setting                 | js may be s                      | set:               |
| l         |                                                                                    |                                                               |            |                                                                 |                                               | ower lim             | it                                                       |                         |                                  |                    |
|           |                                                                                    |                                                               |            |                                                                 |                                               |                      |                                                          |                         |                                  |                    |
|           |                                                                                    |                                                               |            |                                                                 |                                               | Valu                 | e date differs fro                                       | m bool                  | k date                           |                    |
|           |                                                                                    |                                                               |            |                                                                 |                                               | Cancel               | ×                                                        |                         | Арг                              | oly _~             |

ШĠ

52

8

L

(i)

## Извлечения по сметки

През InsideBusiness Payments можете да правите преглед на всички извлечения за Вашите сметки в ING и в други банки.

За да достъпите всички налини извлечения, отидете в **Отчитане** -> **Извлечения по сметки. (1)** Кликнете върху извлечение, за да видите всички детайли на екран. **(2)** 

Можете да генерирате извлечение в PDF през Отпечатване -> Отпечатване на извлеченията (3), докато сте на екрана с детайлите, или на първоначалния екран с обобщен изглед, след като изберете едно или повече извлечения. (4)

Извлеченията могат да бъдат в два варианта: обикновено пълноразмерно извлечение или по-подходящо за принтиране сбито извлечение. Изберете (5) подходящия вид в Общи настройки.

|                                   |             |   |    | <b>E</b> | Insid                    | leBu                                | siness                                 | Paym        | nents  |                |                       |                         |                          |                                          |                   |             |        |                      |                                  |                                    | 8                          | ШĞ                                |                             |                       | ?        |         | Close          |
|-----------------------------------|-------------|---|----|----------|--------------------------|-------------------------------------|----------------------------------------|-------------|--------|----------------|-----------------------|-------------------------|--------------------------|------------------------------------------|-------------------|-------------|--------|----------------------|----------------------------------|------------------------------------|----------------------------|-----------------------------------|-----------------------------|-----------------------|----------|---------|----------------|
| сметки                            | l<br>⊡<br>S | ] |    | Rep      | orting                   | int s                               | tater                                  | ment        | ts     |                |                       |                         |                          |                                          |                   |             |        |                      |                                  |                                    |                            |                                   | E                           | xport                 | ~        | Print   | 4              |
| nts можете                        | <b>1</b>    | • |    |          | All                      | state                               | ments                                  |             |        |                |                       | ~                       |                          |                                          |                   |             |        |                      |                                  |                                    |                            |                                   | Sho                         | ow mult               | i day cı | ′edit/c | lebit          |
| 1ЧКИ                              |             | ] |    |          | •                        | ·                                   | Date ↓                                 |             | A      | Account<br>BAN |                       |                         |                          |                                          |                   | Statement n | umber  |                      | Во                               | ok bala                            | nce                        |                                   | Cui                         | rrency                |          |         | 7 <sub>3</sub> |
| тки в ING и                       | ß           | 2 |    |          |                          |                                     | 18/03/2                                | 22          | N<br>E | /T ES Pro      | oduction<br>58 0001 8 | <b>Plant</b><br>3200 01 | .58 5238                 | 3                                        |                   | 35          |        |                      |                                  |                                    | 8                          | 6,672.49                          | ð Eui                       | R                     |          |         |                |
|                                   | í           | ) |    |          |                          |                                     | 18/03/2                                | 22          | ۱<br>F | /T FR Ope      | erations<br>3 8000 0  | 0832 50                 | 20 3600                  | ) 472                                    |                   | 35          |        |                      |                                  |                                    | 1                          | 9,130.00                          | ) EUI                       | R                     |          |         |                |
|                                   |             |   |    | 2        | Acco                     | unt                                 | Stater                                 | ment        | Deta   | ils: VT        | ES Pro                | ductio                  | on Pla                   | nt                                       |                   |             |        |                      |                                  |                                    |                            |                                   |                             | Export                | : ~      | Prin    | 3              |
|                                   |             |   |    |          | Acc                      | ount d                              | etails                                 |             |        |                |                       |                         |                          |                                          |                   |             |        |                      |                                  |                                    |                            |                                   |                             |                       |          |         |                |
| сметки. (1)                       |             |   |    | L 1      | Acc<br>Acc<br>IBA<br>Acc | ount<br>ount n<br>N<br>ount c       | umber<br>urrency                       |             |        |                |                       |                         | VT<br>158<br>ES3<br>EUF  | ES Production  <br>5238<br>9 0168 0001 8 | Plant<br>8200 015 | 58 5238     |        |                      |                                  |                                    |                            |                                   |                             |                       |          |         |                |
| ИТЕ ВСИЧКИ                        |             |   |    |          | Sta<br>Sta<br>Pre<br>Sta | temen<br>temen<br>vious si<br>temen | t details<br>date<br>atement<br>number | t date<br>r |        |                |                       |                         | 18/<br>17/<br>35         | 03/22<br>03/22                           |                   |             |        |                      |                                  |                                    |                            |                                   |                             |                       |          |         |                |
|                                   |             |   |    |          | Bar                      | ık deta                             | ils                                    |             |        |                |                       |                         |                          |                                          |                   |             |        |                      |                                  |                                    |                            |                                   |                             |                       |          |         |                |
| оғ през<br>е <b>ченията (3)</b> , |             |   |    |          | Bar<br>Bar<br>BIC<br>Bar | ık<br>ık code<br>ık acce            | SS                                     |             |        |                |                       |                         | 016<br>016<br>BBF<br>ING | 80001<br>80001<br>UESMX<br>ES            |                   |             |        |                      |                                  |                                    |                            |                                   |                             |                       |          |         |                |
| На                                |             |   |    |          | <b>Bal</b>               | ances (                             | a <b>nd Tota</b><br>alance             | ls          |        |                |                       |                         | 22.                      | 916.54                                   |                   |             |        |                      |                                  |                                    |                            |                                   |                             |                       |          |         |                |
| ед, след като<br>. <b>(4)</b>     |             |   |    |          | Toto<br>Toto<br>Cur      | al credi<br>al debit<br>rent bo     | t<br>lance                             |             |        |                |                       |                         | 63,<br>0.0<br>86,        | 755.95<br>)<br>572.49                    |                   |             |        |                      |                                  |                                    |                            |                                   |                             |                       |          |         |                |
|                                   |             |   |    |          |                          | Trans                               | actions                                | 5           |        |                |                       |                         |                          |                                          |                   |             |        |                      |                                  |                                    |                            |                                   |                             |                       |          |         |                |
| Reporting template settings       |             | - |    |          |                          | All I                               | ems                                    |             |        |                |                       | <u> </u>                |                          |                                          |                   |             |        | infe                 | ormation                         |                                    |                            |                                   |                             |                       |          | 5       | 7              |
|                                   |             |   |    |          |                          |                                     |                                        |             |        |                |                       |                         |                          |                                          |                   |             |        | EDE                  | S6621000                         | )7789002                           | 2001503                    | 05/CAIXE                          | SBBLPI                      | D SPAIN, S            | .A.      |         | \$             |
| Reference currency *              |             | E | EL | JR       | (Eu                      | ro)                                 |                                        |             |        |                |                       |                         |                          |                                          |                   |             | $\sim$ | 1.890<br>57-3        | DE353022<br>1453 SEIB<br>RUNGEN/ | 20190032<br>T, JENNIF<br>ULTC/SEIE | 2353525<br>ER ES/71<br>BT/ | 6/HYVEDE<br>7/0050 3              | EMM41<br>EXT.K              | .4ARAL SE<br>OSTEN+PA | RS-S-    |         |                |
| Download format *                 |             |   |    | Re       | eme                      | em                                  | ber l                                  | last f      | forn   | nat u          | used 1                | for d                   | lowr                     | load                                     |                   |             |        | .51[<br>84-6<br>⊾⊡∧] | DE353022<br>6988 DR.<br>USCH AD/ | 20190032<br>THOMAS                 | GOTT ES                    | 6/HYVEDE<br>/717/005/<br>EEN/ULTC | EMM41<br>0 2<br>(DD TL<br>1 | 2 3                   | :RS-S-   | 5       | 26 >           |
| Statements print layout *         | 5           | F | Re | egu      | ılar                     |                                     |                                        |             |        |                |                       |                         |                          |                                          |                   |             | ~      |                      |                                  |                                    |                            |                                   |                             |                       |          |         |                |

#### Изтегляне на извлечения

Потребители с права за изтегляне на извлечения могат да правят това в различни формати.

Маркирайте извлечението, което желаете да изтеглите **(1)** и кликнете върху бутона **Експортиране**. **(2)** Кликнете върху **Експоритарне** втори път и ще запазите CSV файл с данните от извлечението.

В случай че желаете да експортирате в някой от официалните формати, кликнете върху и **Експортиране** и след това върху **Изтегляне**. (3)

Изберете желания формат. (4)

Ако извлечението съдържа голям брой транзацкии, би могло дае удобно да използвате метод за агрегация. **(4)** Можете да изберете да агрегирате транзакции под определен лимит, според общата сума или според вида на транзакцията.

За да подсигурите вярното пренасяне на информацията от InsideBusiness Payments към Вашата счетоводна система, имате възможност за създването на файл за проверка за цялост. (5)

Експортираното извлечение може да бъде компресирано в ZIP, за да спестите от място за съхранение. **(6)** 

![](_page_38_Picture_8.jpeg)

If you want InsideBusiness Payments to remember the last used download format, simply check the Remember last format used for download box <sup>9</sup> in your general settings.

| Reference currency * | EUR (Euro)                               | ~ |
|----------------------|------------------------------------------|---|
| Download format *    | 7 Remember last format used for download |   |
|                      |                                          |   |

| =       |    | InsideBusiness Paym                               | ients               | Close                   |
|---------|----|---------------------------------------------------|---------------------|-------------------------|
| ШŌ      |    | Reporting /<br>Multi day credit/del               | bit                 | 6 5<br>Export 📳 Print 🗸 |
| ☆       |    | Search criteria                                   |                     |                         |
| <b></b> |    | Account *                                         | 1 Please select     | ~                       |
| 8       |    | Period                                            | 2 No value selected | $\checkmark$            |
| L       |    |                                                   | From<br>dd-mm-jjjj  | To dd-mm-jjjj           |
| i       |    |                                                   |                     | 3 Search                |
|         | Tr | ansactions<br>All transactions                    |                     | ∨ :8                    |
|         |    | VT NL main account<br>17/03/22<br>HOUTHANDEL RIET |                     | 995.71 EUR              |
|         |    | VT NL main account<br>17/03/22<br>PEUTERSTART     |                     | 755.46 EUR              |
|         |    | VT NL main account<br>17/03/22<br>Mw J Versluis   |                     | 153.07 EUR              |
|         |    | VT NL main account<br>17/03/22<br>R. Boularish    |                     | 1,122.60 EUR            |
|         |    | VT NL main account<br>17/03/22                    |                     |                         |

# Многодневен кредит/дебит

За създаване на извлечение в PDF, което покрива няколко дни, InsideBusiness Payments предлага Многодневен кредит/дебит

Тази функционалност може да бъде достъпена през Отчитане -> Многодневен кредит/дебит

Изберете сметката, аз която желаете да създадете извлечението. (1) Опционално е да изберете период. (2) Ако не изберете период, всички налични транзакции.

Кликнете върху бутона **Търсене (3)** и транзакциите ще се появят на екрана. **(4)** 

За да създадете многодневното извлечение, кликнете върху Отпечатване (5) и върху Отпечатване на многодневен кредит/дебит.

Моногодневните извлечения не могат да бъдат експортирани в официални формати, но имате възможност да ги изтеглите в CSV файл чрез бутона **Експортиране**. **(6)** 

## Управление на множество абонаменти

Един потребител може да има достъп до множество абонаменти в InsideBusiness Payments.

![](_page_40_Picture_2.jpeg)

![](_page_41_Figure_0.jpeg)

![](_page_41_Figure_1.jpeg)

Конструкция с множество компании се използва в случай на множество абонаменти със споделена група от потребители. Абонаментите са свързани заедно, като един от тях е основният. Този абонамент се нарича още централизиран.

Потребителите в централизирания абонамент се наричат централизирани. Този специален вид потребители могат да имат достъп до всички абонаменти в конструкцията с множество компании, ако са получили съответните права.

![](_page_41_Picture_4.jpeg)

Централизираният потребител винаги достъпва основния абонамент. За да превключите към друг, кликнете върху опцията **Subsidiary subscriptions (1)**, изберете желания абонамент и кликнете върху **Превключване към контекста на клиента**. **(2)**<sup>2</sup>

![](_page_42_Figure_0.jpeg)

В случай че един потребител е добавен към няколко отделни абонаменти, това го прави Мулти-потребител.

Превключването между абонаменти се извършва през Таблото на Портала. **(1)** 

Бутонът за Излизане от системата в IBP (2) се замества от бутон за затваряне, който затваря прозореца на InsideBusiness Payments и ви връща към Таблото на Портала.

За да излезете напълно, кликнете на бутона за Изход от това табло. (3)

| ų KHO                                                                              | wieuge centre            |               |             |                      |
|------------------------------------------------------------------------------------|--------------------------|---------------|-------------|----------------------|
| ssages                                                                             |                          | My qui        | ck links    | ≓ Manage quick links |
| <b>tivate InsideBusiness App f</b> 18<br>Mr T. Verriet, One of the users in your s | 3-Aug-2022<br>subscripti | > Accoun      | t reporting |                      |
| ry · · · · · · · · · · · · · · · · · · ·                                           | C                        |               |             | ? Close              |
|                                                                                    |                          |               |             | Add widget +         |
| :                                                                                  | Paym                     | ent creati    | ion         | :                    |
|                                                                                    | Remit                    | ter account   |             | $\sim$               |
|                                                                                    | Benefi                   | iciary        |             | $\sim$               |
| Ð                                                                                  | Remit                    | tance informa | tion        |                      |

# Администриране

Поддръжката на абонамент от страна на Корпоративния Администратор се извършва почи изцяло в портала InsideBusiness. Изключение е задаването на права за оторизация на ниво контрагент. Тъй като тези права зависят от адресната книга, те могат да бъдат администрирани единствено през InsideBusiness Payments.

![](_page_43_Picture_2.jpeg)

## Порталът InsideBusiness

| IncideRuciness                                                                                                    |                                                             |                      |           |                      |                                                                                                    |          |                                                            | ÷                   |                                              |                |
|----------------------------------------------------------------------------------------------------|-------------------------------------------------------------|----------------------|-----------|----------------------|----------------------------------------------------------------------------------------------------|----------|------------------------------------------------------------|---------------------|----------------------------------------------|----------------|
| Insidebusiness                                                                                                    | *                                                           | Dachhoard            |           |                      | Accounts                                                                                                    | Heere    | Hear groups                                                | y 🕰                 | tducer group                                 | Download S     |
| Dashboard                                                                                                    |                                                             | Dashbourd            |           |                      | ACCOUNTS                                                                                                    | Users    | Oser groups                                                | Aumin chunges 🤟 Ac  | au user group 😜                              | Download       |
| Profile and settings                                                                                                | -                                                           | Status               |           | Name                 |                                                                                                    | Туре     | V                                                          | erification level   | Number of users                              |                |
| Reporting                                                                                                    | -                                                           | Active               |           | CorpAdmPlu           | sGroup                                                                                                    | Corp adm | nin plus St                                                | andard verification | 3                                            | Ø              |
| Payments                                                                                                    | -                                                           |                      |           | Test                 |                                                                                                    | Normalu  | iser N                                                     | verification        | 0                                            | 14             |
| Services                                                                                                    | -                                                           | Treave               |           | iese                 |                                                                                                    | Honnard  |                                                            | , remediation       | U.                                           | -              |
| _ Download centre                                                                                                   |                                                             | Displaying 2 results |           |                      |                                                                                                    |          |                                                            |                     |                                              |                |
| Administration                                                                                                    |                                                             | Displaying 2 results |           |                      |                                                                                                    |          |                                                            |                     |                                              |                |
| Accounts                                                                                                    | - L.                                                        |                      |           |                      |                                                                                                    |          |                                                            |                     |                                              |                |
| Users                                                                                                    |                                                             |                      |           |                      |                                                                                                    |          |                                                            |                     |                                              |                |
| User groups                                                                                                    |                                                             |                      |           |                      |                                                                                                    |          |                                                            |                     |                                              |                |
| Select peri                                                                                                    | missior                                                     | ns per acc           | ount      |                      |                                                                                                    |          |                                                            | 0                   | $\odot \odot$                                | 0              |
| Select peri                                                                                                    | missior                                                     | ns per acc           | ount      |                      |                                                                                                    |          |                                                            | Filter • Select     | <ul> <li>Sort •</li> </ul>                   | View           |
| Select peri                                                                                                    | missior                                                     | ns per acc           | ount      | ()<br>()<br>()<br>() | •                                                                                                    | ځ        | 5<br>× 5                                                   | Filter - Select     | <ul> <li>Sort •</li> <li>Barris A</li> </ul> | View<br>4<br>3 |
| 3/21<br>All existing a                                                                                              | missior                                                     | ns per acc           | ount      | ب<br>ع               | •                                                                                                    | ₹.<br>2  | 5<br>× 5                                                   | Filter - Select     | Sort - B<br>B<br>Missions                    | View<br>4<br>2 |
| 3/21<br>All existing a                                                                                              | ccounts                                                     | ns per acc           | ount      |                      | <ul> <li></li> <li></li> &lt;</ul> |          | 5<br>× 5<br>0<br>× ×                                       | Filter - Select     | Sort -<br>Bo A                               | View 4         |
| 3/21<br>All existing a<br>K-Remlux German<br>NL96 INGB 0684 3<br>INGBNL2A / Currer                                  | ccounts<br>nany 061-EUR<br>9<br>7190 61 / EUR<br>1t account | ns per acc           | ount      |                      |                                                                                                    |          | 5<br>× 5<br>□<br>□<br>□<br>□<br>□<br>□                     | Filter - Select     | Sort - 1<br>Box A                            | View<br>4<br>7 |
| Select peri<br>3/21 All existing a K-Remlux German NL96 INGB 0684 INGBNL2A / Currer K-Remlux German K-Remlux German | ccounts<br>any 061-EUI<br>y<br>7190 61/EUR<br>at account    | ns per acc           | ount<br>C |                      |                                                                                                    |          | 5<br>× 5<br>0<br>0<br>0<br>0<br>0<br>0<br>0<br>0<br>0<br>× | Filter - Select     | Sort - C                                     | View 4         |

Настройките на абонамент за InsideBusiness Payments се извършват от корпоративен администратор. Администраторът определя потребителски групи в портала InsideBusiness. (1) Групите съдържат потребители, компании, сметки, модули и права за достъп, като на практика дефинират какви действия биха могли да се извършват от страна на потребителите в InsideBusiness Payments.

Права по сметки и такива за оторизация се регистрират в екрана за сметки в потребителската група. (2) Можете да намерите описание на използваните символи (3), като кликнете върху иконката i (4).

Екранът за сметки се използва от множество модули. Колоната X (5) за за даване на права на потребители да отказват плащания се използва само от Управление на транзакции в InsideBusiness. За да може да отказва плащания в InsideBusiness Рауments, потребителят трябва да има права за създаване и за подписване на плащания.

Детайлни инструкции за корпоративните администратори могат да бъдат намерени в <u>съответното упътване</u>.

# Права за оторизация на ниво контрагент

Чрез правата за оторизация на ниво контрагент, на един потребител може да бъде позволено да подписва плащания към определени контрагенти.

Например, това може да бъде от полза, в случай че, трежъри мениджър трябва да оторизира плащания до сметки на компанията с единствен подпис, докато плащания към трети страни трябва да изискват ковбинация от два подписа.

Предварително изискване за използването на тази функционалност е присъствието на контрагента в адресната книга.

![](_page_45_Figure_4.jpeg)

За използването на правата за оторизация на ниво контрагент е необходимо техническо обновяване на Вашия абонамент. За тази цел, молим да се свържете с Вашето контактно лице в ING.

| =     | InsideBusine                           | ss Payments                              |                        |                        |             |                 | 8             | щĢ        |          | ?      | Clo   |
|-------|----------------------------------------|------------------------------------------|------------------------|------------------------|-------------|-----------------|---------------|-----------|----------|--------|-------|
| hig , | Administration / Profiles <sup>2</sup> |                                          |                        |                        |             |                 |               |           | Export   |        | Print |
|       | Master data                            | Companies                                | Accounts               | Reporting tem          | nplates     | Profiles        | Users         |           |          |        |       |
|       | Profiles                               |                                          |                        |                        |             |                 |               |           |          |        |       |
| 8     | All permissior                         | n profiles                               | ~                      |                        |             |                 | Crea          | te profil | e        | De     | lete  |
| \$    | ▼ Profil                               | e ↑                                      |                        |                        | Туре        |                 | Description   |           |          |        | Ę     |
| 오     | pers                                   | onal_Autorisator                         |                        |                        | Standard    |                 | Autorisator   |           |          |        |       |
| (i)   | pers                                   | onal_Cashmanage                          | r                      |                        | Standard    |                 | Cash mana     | ger       |          |        |       |
| Ũ     | pers                                   | onal_Directeur                           |                        |                        | Standard    |                 | Directeur     |           |          |        |       |
|       | Master data<br>Sign perm               | Account per                              | missions Sign          | n permissions<br>count |             |                 |               |           |          |        |       |
|       | All sign pe                            | rmissions per produ                      | ict group and a $\vee$ |                        |             |                 |               |           |          |        |       |
|       | <b>•</b> Pr                            | roduct group ↑                           | Description            | Account I              | IBAN        | Signature class | s Limit       | Ci        | urrency  |        | \$    |
|       | No data avai                           | ilable                                   |                        |                        |             |                 |               |           |          |        |       |
|       | 0 Entries                              |                                          |                        |                        |             | Entr            | ries per page | 5         | <b>~</b> | < 1    | >     |
|       | Sign perm                              | issions per addre<br>rmissions per addre | essee account          |                        |             | Cree            | ate sign perm | ission    | C        | Delete |       |
|       |                                        | ddressee ↑                               | Addressee acco         | punt S                 | Signature o | class           | Limit         | Curre     | ncy      |        | ŝ     |
|       | 0 Entries                              | nee te                                   |                        |                        |             | Entr            | ries per page | 5         | ~        | < 1    | >     |

# Изобр на профил

През меню опцията Администриране (1), отидене на Профили (2) и отворете профила (3) на потребителя, който трябва да получи специалното разрешение за подписване.

Next go to tab Sign permissions. (4)

## Предоставяне на права з подписване

Право за оторизация на ниво контрагент може да бъд предоставено за плащания до определен контрагент или за плащания до определен контрагент, наредени определена сметка. (2) Кликнете върху Създаване на права за подписване за предпочитана опция.

Изберете контрагент (3) и добавете правото за подпи

Финализирайте модификацията чрез кликване върху Запазване, Запазване, Финализиране, Оторизиране.

| яне на правс                           | 1 3a 🔳               | InsideBusiness Payments                                                                                                    |                      | Close          |
|----------------------------------------|----------------------|----------------------------------------------------------------------------------------------------|----------------------|----------------|
| I                                      |                      | Profile: _personal_Medewerker / Sign permissions                                                                                                    | (                    | Export V Print |
| е                                      | \$                   | Master data Account permissions Sign permissions                                                                                                    |                      |                |
|                                        | ، اتح<br>آ           | 1 Sign permissions per addressee account                                                                                                    |                      |                |
|                                        |                      | All sign permissions per addressee account                                                                                                    | Create sign permissi | on Delete      |
| а ниво контрагент може да (            | бъде 📼               | Addressee ↑ Addressee account Signature class                                                                                                    | Limit                | Currency       |
| ределен контрагент, нареде             | ент (1) 💿            | No data available                                                                                                    |                      |                |
| Кликнете върху Създаване               | на 🖉                 | <b>0</b> Entries                                                                                                    | Entries per page     | 5 ~ < 1 >      |
| і предпочитана опция.                  | í                    |                                                                                                    |                      |                |
| ) и добавете правото за под            | дпис. <b>(4)</b>     | 2 sign permissions per remitter account and dadressee                                                                                                    | Cuanta aire normiari | Delate         |
| אגטוואפדט חטפז גנואגפטחס פזינ          |                      | All sign permissions per remitter account an V                                                                                                    | Create sign permissi | Delete         |
| Финализиране. Оторизира                | iHe.                 | ►     Addressee ↑     Addressee account     Remitter     Remitter account     Classical classical class | gnature Limit<br>ass | Currency දිරිූ |
| ······································ |                      | No data available                                                                                                    |                      |                |
| Drafile, percapal Madawarker           | Create Sign Der      | mission                                                                                                    |                      |                |
| Profile: _personal_medewerker →        | Create Sign Per      | TIISSIOTI                                                                                                    | < 1 2                | 2 3 4 5 18 >   |
|                                        |                      |                                                                                                    |                      | Save           |
| Туре                                   | Sign permissions per | addressee account                                                                                                    |                      |                |
| Addressee *                            | BELASTINGDIENST      | ∨ Search                                                                                                    |                      |                |
| Addressee account *                    | 2445588              | $\sim$                                                                                                    |                      |                |
|                                        |                      |                                                                                                    |                      |                |

| Addressee account * | 2445588                |            | $\sim$ |
|---------------------|------------------------|------------|--------|
| Addressee IBAN      | NL86 INGB 0002 4455 88 |            | $\sim$ |
| Sign permission     |                        |            |        |
| Signature class *   | Single (S)             |            | ~      |
| Limit / Currency    |                        | EUR (Euro) | ~      |

# Приложение

Това приложение съдържа насоки за специфични видове плащания, препратки към видео инструкции за InsideBusiness Payments, описание на файла за импортиране в Адресната книга и преглед на възможните статуси на плащанията.

![](_page_48_Picture_2.jpeg)

# Формати за импортиране

Плащания могат да бъдат импортирани чрез следните формати. Размерът на файла не трябва да надвишава 250 мегабайта или 9,999 транзакции.

| Формат               | Версия          | Описание                                                                           |
|----------------------|-----------------|------------------------------------------------------------------------------------|
| OneXML rulebook 2023 | 1.4             | Предпочитан общ формат за импортиране на кредитни трансфери и директни дебити      |
| OneXML rulebook 2021 | 3.7             | Общ формат за импортиране на кредитни трансфери и директни                         |
| AFB160               | 2.02            | Френски формат за импортиране на LCR                                               |
| AFB320               | 2.02            | Френски формат за импортиране на валутни плащания                                  |
| UK Domestic          | 1.3             | Английски формат за импортиране на кредитни трансфери и директни дебити            |
| Swift MT101          | 1.1             | Общ формат за импортиране на кредитни трансфери                                    |
| Swift MT100          | 3.9             | Общ формат за импортиране на кредитни трансфери и директни дебити                  |
| CFD                  | 1.5             | Чешки формат за импортиране на кредитни трансфери и директни дебити                |
| PLI                  | 3.4             | Полски формат за импортиране на кредитни трансфери и директни дебити               |
| OneCSV               | 1.0             | Общ формат за импортиране на обикновени кредитни трансфери                         |
| DTAZV                | 1.0             | Немски формат за импортиране на кредитни трансфери                                 |
| BTL91                | 1.0             | Стар нидерландски формат за импортиране на кредитни трансфери                      |
| RIBA                 | 6.02            | Италиански формат за импортиране на директни дебити                                |
| GIRO                 | 1.0             | Унгарски формат за импортиране на единични кредитни трансфери и директни дебити    |
| MUPS                 | 1.1             | Унгарски формат за импортиране на многоредови кредитни трансфери и директни дебити |
| SEPA CT              | Pain.001.001.09 | SEPA формат за импортиране на кредитни трансфери по насоки 2023                    |
| SEPA CT              | Pain.001.001.03 | SEPA формат за импортиране на кредитни трансфери по насоки 2021                    |
| SEPA DD              | Pain.0080001.08 | SEPA формат за импортиране на директни дебити по насоки 2023                       |
| SEPA DD              | Pain.008.001.02 | SEPA формат за импортиране на директни дебити по насоки 2021                       |

#### Инструкции за специфични видове плащания

#### Българско бюджетно плащане

Местни български плащания към сметки с цифри 8 или 3 на позиция 13 от IBAN на получателя са бюджетни плащания. В този случай се визуализират допълнителни полета.

| Budgetary payment details |                     |        |  |  |
|---------------------------|---------------------|--------|--|--|
| Tax payment code          |                     |        |  |  |
| Document                  |                     |        |  |  |
| Document type             | No value selected   | $\sim$ |  |  |
| Document number 2         |                     |        |  |  |
| Document date             | dd/mm/yy            |        |  |  |
| Period                    |                     |        |  |  |
| From date                 | dd/mm/yy            |        |  |  |
| To date                   | dd/mm/yy            |        |  |  |
| Payer                     |                     |        |  |  |
| Name *                    | Virtual trading BGN |        |  |  |
| Type of identification *  | Please select       | $\sim$ |  |  |
| Number *                  |                     |        |  |  |

Считано от 1 октомври 2023 г. следните полета нямат задължителен характер: \*Код за данъчно плащане (1), Вид, номер, дата на документа (2), Период (от/до) (3).

\*Код за данъчно плащане (6 цифри) е необходим атрибут за плащания към общини (сметката на получателя съдържа цифра 8 на позиция 13 и цифра 4 на позиция 14 от IBAN).

Полетата Име, Вид идентификация и Номер в секция Платец (4) са задължителни атрибути.

#### Инструкции за специфични видове плащания

#### Придружаващи документи за валутни и SEPA плащания, нареждани от български сметки

Съществуват две специфични регулаторни изисквания по отношение на нареждането на валутни и SEPA плащания.

Отношението на всяко такова плащане към Чл. 7, ал. 5 от Валутния закон (1) трябва да бъде заявено (Да/Не). В случай че отношението е посочено като "Да", трябва да бъдат приложени придружаващи документи към плащането като доказателство за това отношение (Приложение към Валутния закон) – например, СПБ форма, която се подава до БНБ или извадка от страницата на БНБ, потвърждаваща вече декларираните обстоятелства. Поддържаните формати са PDF, PNG, JPEG, JPG, GIF.

В допълнение, според Наредба 28 на БНБ и МФ, за всяко плащане към "трета страна" (страна извън EU/EEA), чиято сума е равна или надвишава 30,000.00 лв. или тяхната равностойност в чужда валута, съответната декларация за целта на плащането трябва да бъде попълнена и подадена. Обикновено, декларацията се придружава от съпътстващ документ като фактура, договор и т.н.

Посочените действия трябва да бъдат извършени, за да може плащането да бъде оторизирано. Това е възможно от менюто Управление на декларациите (2), налично в конкретното нареждане.

За плащания, качени с файл, отношението към Валутния закон може да бъде определено с общо действие през Отношения към Валутния закон (3) под менюто Плащания/Изглед. Допълнителни декларации и придружаващи документи се управляват поотделно за всяко индивидуално плащане.

|   | Payment classification                                                 |                                         |                           |   |
|---|------------------------------------------------------------------------|-----------------------------------------|---------------------------|---|
|   | Is this payment related to Art. 7, para 5 of the Currency Law? ( ) $1$ | Νο                                      |                           |   |
|   | Product type                                                           | SEPA Credit Transfer                    |                           |   |
|   | Booking type                                                           | Individual booking on account statement |                           |   |
|   |                                                                        |                                         |                           |   |
| Ν | lavigate within the list of contained payments:                        |                                         | <br>Payments              | ^ |
| ſ |                                                                        |                                         | View                      |   |
|   | Close ×                                                                | Manage Declarations                     | Open payments             |   |
|   |                                                                        |                                         | Sent payments             |   |
|   |                                                                        |                                         | Payments in batches       |   |
|   |                                                                        |                                         | Relations to Currency Law |   |
|   |                                                                        |                                         |                           | 3 |

# Видео инструкции

#### Всички видео инструкции за InsideBusiness Payments могат да бъдат намерени във Vimeo.

| Изпълними модули на таблото            |
|----------------------------------------|
| Използване на менюто                   |
| Работа с данни в таблици               |
| Работа с комбинирани колони            |
| Работа с изгледи                       |
| Работа с групи от сметки               |
| Работа с извлечения                    |
| Създаване на кредитни трасфери         |
| Работа с шаблони                       |
| Импортиране на платежни файлове        |
| Работа с плащания и пакети             |
| Работа с адресната книга               |
| Права за оторизация на ниво контрагент |
| Пентрализиран потребител               |

![](_page_52_Picture_3.jpeg)

# Импортиране на адресна книга

Описание на полетата във файла за импортиране на адресна книга.

| Име на поле        |    | Дължина | Употреба                                                                          | Ограничени стойности                                                            |
|--------------------|----|---------|-----------------------------------------------------------------------------------|---------------------------------------------------------------------------------|
| Display name       | Μ  | 35      | Име на контрагент в обобщените изгледи                                            |                                                                                 |
| Addressee type     | Μ  | 15      | Използва ли се контрагентът за директни дебити, кредитни трансфери<br>или и двете | CREDITOR, DEBTOR,<br>CREDITOR_DEBTOR                                            |
| Name 1             | Μ  | 35      | Име на контрагент в плащането, обичайно съвпада с Display name                    |                                                                                 |
| Name 2             | 0  | 35      | Продължение на Name 1                                                             |                                                                                 |
| Address 1          | 0  | 35      | Улица                                                                             |                                                                                 |
| Address 2          | 0  | 35      | Продължение на Address 1                                                          |                                                                                 |
| Address 3          | 0  | 35      | НЕ СЕ ИЗПОЛЗВА В ІВР                                                              |                                                                                 |
| Address 4          | 0  | 35      | НЕ СЕ ИЗПОЛЗВА В ІВР                                                              |                                                                                 |
| Post code          | 0  | 9       | Пощенски код                                                                      |                                                                                 |
| Addressee town     | 0  | 35      | Град                                                                              |                                                                                 |
| Country code       | М  | 2       | ISO код на държавата                                                              |                                                                                 |
| Country Sub Entity | 0  | 35      | Име на щат/провинция                                                              |                                                                                 |
| Company BIC        | 0  | 11      | BIC код на компанията, в случай че разполага с такъв                              |                                                                                 |
| National party ID  | 0  | 16      | Използва се за национални идентификационни номера, като търговки регистър         |                                                                                 |
| Tax office         | 0  | 1       | Индикация дали контрагентът е Полска данъчна институция                           | Х                                                                               |
| Tax office number  | 0  | 2       | Идентификатор, в случай на Австрийска данъчна институция                          |                                                                                 |
| Tax identifier     | 0  |         | НЕ СЕ ИЗПОЛЗВА В ІВР                                                              |                                                                                 |
| ESR party number   | 0  | 9       | ESR номер, в случай на Швейцарски контрагент                                      |                                                                                 |
| IBAN               | C* | 50      | IBAN номер на сметката                                                            | * Трябва да бъде посочен<br>IBAN, местен номер на сметка<br>или номер на сметка |

# Импортиране на адресна книга

| Име на поле                    |    | Дължина | Употреба                                                                              | Ограничени стойности |
|--------------------------------|----|---------|---------------------------------------------------------------------------------------|----------------------|
| Domestic bank account number   | C* | 40      | BBAN на сметката                                                                      |                      |
| Account number                 | C* | 40      | Номер на сметката                                                                     |                      |
| SWIFT BIC                      | 0  | 11      | ВІС код на банката, която обслужва сметката                                           |                      |
| Clearing system                | 0  | 3       | Код на клиъринг системата                                                             |                      |
| Bank code                      | 0  | 35      | CodeКод на банката of the Bank                                                        |                      |
| Bank name 1                    | 0  | 35      | Име на банката                                                                        |                      |
| Bank name 2                    | 0  | 35      | Продължение на име на банката                                                         |                      |
| Bank address 1                 | 0  | 35      | Адрес на банката                                                                      |                      |
| Bank address 2                 | 0  | 35      | Продължение на адрес на банката                                                       |                      |
| Country code                   | М  | 2       | ISO код на държавата, в която е банката                                               |                      |
| Currency                       | 0  | 3       | ISO код на валутата на сметката                                                       |                      |
| Display name                   | М  | 35      | Име на сметката                                                                       |                      |
| Default bank account           | 0  | 5       | Това е ли е кодът на банката по подразбиране?                                         | Адрес на банката     |
| Name                           | 0  | 35      | Име на платежен шаблон                                                                |                      |
| Default template               | 0  | 5       | По подразбиране, този шаблон се използва за създаване на плащания към този контрагент | Адрес на банката     |
| Remitter                       | 0  | 35      | Име на наредител от абонамента                                                        |                      |
| Remitter account display name  | 0  | 35      | Име на сметката на наредителя в платежния шаблон                                      |                      |
| Payment instrument             | 0  | 35      | Фиксирана стойност                                                                    | CREDIT_TRANSFER      |
| National Payment Instrument    | 0  | 35      | Специфичен код в случай на Полско плащане                                             | PL_SPLIT, PL_TAX     |
| Priority                       | 0  | 35      | Приоритет на плащането                                                                | STANDARD, URGENT     |
| Payment Method By Ordered Bank | 0  | 35      | Фиксирана стойност                                                                    | TRANSFER             |

# Импортиране на адресна книга

| Име на поле              |   | Дължина | Употреба                         | Ограничени стойности |
|--------------------------|---|---------|----------------------------------|----------------------|
| Payment means            | 0 | 35      | НЕ СЕ ИЗПОЛЗВА В ІВР             |                      |
| Payment Channel          | 0 | 35      | НЕ СЕ ИЗПОЛЗВА В ІВР             |                      |
| Cheque Instruction       | 0 | 35      | НЕ СЕ ИЗПОЛЗВА В ІВР             |                      |
| Charge bearer            | 0 | 3       | В случай на валутни плащания     | BEN, OUR, SHA        |
| Amount                   | 0 | 35      | Сума на трансфера                |                      |
| Currency                 | 0 | 3       | ISO код на валутата на трансфера |                      |
| Remittance information 1 | 0 | 35      | Неструктурирана информация ред 1 |                      |
| Remittance information 2 | 0 | 35      | Неструктурирана информация ред 2 |                      |
| Remittance information 3 | 0 | 35      | Неструктурирана информация ред 3 |                      |
| Remittance information 4 | 0 | 35      | Неструктурирана информация ред 4 |                      |
| Payment Category         | 0 | 35      | Фиксирана стойност               | Standard             |

# Състояния на плащания

#### Състояния в екрана с Отворени плащания

| Въведено                 | Плащането е въведено/импортирано и не е оторизирано от никого.             |
|--------------------------|----------------------------------------------------------------------------|
| Готов за оторизиране     | Пакетът е създаден/импортиран и не е оторизиран от никого.                 |
| Частично оторизирано     | Пакетът или плащането не са напълно оторизирани.                           |
| Дефектно                 | Плащането е импортирано с непълни/грешни данни и трябва да бъде проверено. |
| Непълно                  | Плащането е запазено като непълно и трябва да бъде финализирано.           |
| В очакване на одобрение  | Плащането е напълно оторизирано, но изчаква подпис за одобрение.           |
| В очакване на извършване | Плащането е готово за обработка. Не се изискват допълнителни действия.     |

#### Състояния в екрана с Изпратени плащания

| В изпълнение                       | Плащането/пакетът е изпратен(о) за обработка, все още не е получен статус.                                                |
|------------------------------------|----------------------------------------------------------------------------------------------------|
| В процес на изпълнение при банката | Плащането/пакетът е в процес на изпълнение.                                                                               |
| Потвърдено от банката              | Плащането/пакетът е успешно обработен.                                                                                    |
| Препратено за обработване          | Плащането/пакетът е препратен(о) към следващата банка по веригата. Не винаги получаваме последващи обновления на статуса. |
| Отказано от банката                | Плащането/пакетът е отказан(о). В случай че е налична, причината се визуализира в детайлите за плащането.                 |
| Отказано от потребителя            | Плащането е ръчно отказано през екрана с Отворени плащания.                                                               |
| Очаква се одобрение от банката     | Обработката на плащането е спряна за ръчна намеса.                                                                        |
| Частично отказани по банка         | Поне едно плащане от пакет с единични плащания в обработка е отказано.                                                    |
| Частично потвърдени по банка       | Пакет с единични плащания в обработка без текущи откази.                                                                  |
| Потвърдено с откази по банка       | Поне едно плащане от напълно обработен пакет с единични плащания е отказано.                                              |

### Имплементирани версии на InsideBusiness Payments

| Версия | Дата активация | Промяна                                                                                                    |
|--------|----------------|----------------------------------------------------------------------------------------------------|
| R44    | 2022-04-09     | активирана роля Мулти-потребител                                                                                                    |
|        |                | Опциите в меню "Шаблони за отчитане" с по-ясни наименования. В меню Администриране е "Шаблони за отчитане". Шаблоните,<br>създадени тук, са използвъаеми от всеки потребител в абонамента. В меню Предпочитания е "Шаблони за отчитане (лични)".<br>Шаблоните, създадени тук, са само за лична употреба. |
|        |                | Поддръжка на Румънски платежни формати.                                                                                                    |
| R45    | 2022-09-10     | Опция за промяна на стойността по подразбиране на Категория при импортиране.                                                                                                    |
|        |                | Детайли за импортирани пакети в екрана за импортирани файлове видими само за потребители с права да виждат плащания по тези сметки.                                                                                                    |
|        |                | Нов дизайн, цветови схеми, нови изпълними модули.                                                                                                    |
|        |                | Поддръжка на Чешки платежни формати.                                                                                                    |
| R46    | 2023-01-15     | Отстранени дефекти                                                                                                    |
| R47    | 2023-06-17     | Нови опционални колони в екраните с отворени и изпратени плащания с изглед на оторизациите.                                                                                                    |
| R48    | 2023-09-16     | Подръжка на Rulebook 2023, подобрени извлечения в PDF, видимо име на титуляр на сметката в отчитането.                                                                                                    |
| R49    | 2023-11-11     | Името на титуляря на сметката видимо в плащанията, Account owner name visible in payments, сбити извлечения.                                                                                                    |
|        |                | Поддръжка на Унгарски платежни формати.                                                                                                    |
| R50    | 2024-11-16     | Показване на Румънско име на получател.                                                                                                    |
|        |                | Потвърждение на получател за UK.                                                                                                    |

InsideBusiness Payments Ръководство на потребителя v6.2 декември 2024 Copyright ING Wholesale Banking Netherlands ING WB/TS/InsideBusiness payments